# **Stream**ium

# WAC3500D

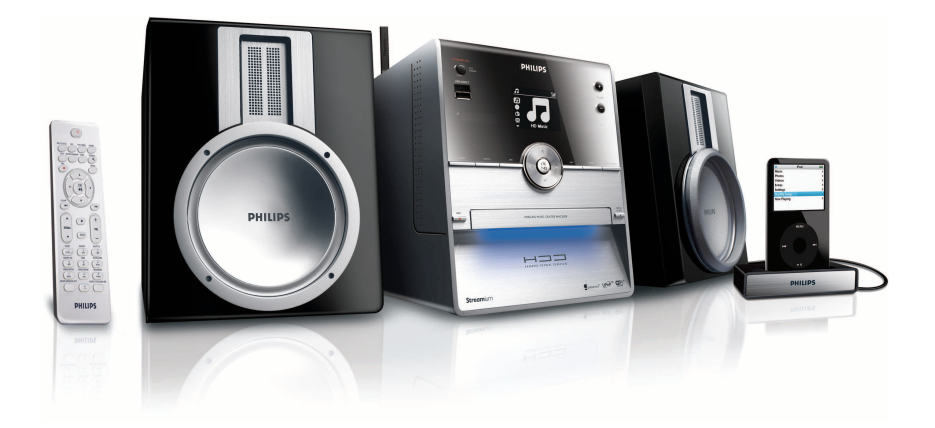

Félicitations pour votre achat et bienvenue sur le site Philips! Pour profiter pleinement de l'assistance Philips, enregistrez votre produit sur le site suivant: www.philips.com/welcome

Pour obtenir une assistance, appelez le 08 9165 0006

Wireless Music Center

# PHILIPS

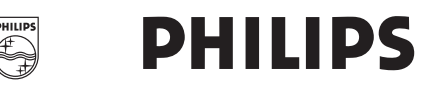

# **Philips Consumer Electronics**

HK- 0721-WAC3500D (report No.)

# EC DECLARATION OF CONFORMITY

We,

Philips Consumer Electronics (manufactureris name)

Philips, Glaslaan 2, 5616 JB Eindhoven, The Netherlands (manufactureris address)

declare under our responsibility that the electrical product:

Philips (name)

WAC3500D/12 /05 (type or model)

Wireless Music Center (product description)

to which this declaration relates is in conformity with the following standards:

EN55013 : 2001 +A1:2003 EN55020 : 2002 + A1:2003 +A2:2005 EN 55022: 2006 EN 55024: 1998 +A1:2001 +A2:2003 EN 60065: 2002 +A1:2006 EN 300 328 : 2004 EN 301 489-1 : 2005 EN 301 489-17: 2002 EN 50371 : 2002

(title and/or number and date of issue of the standards)

following the provisions of R &TTE Directive 1999/5/EC (incl. 73/23/EEC & 93/68/EEC directives and is produced by a manufacturing organization on ISO 9000 level.

Eindhoven, May 24, 2007 (place, date)

Ð

Eric Tijssen Program Manager PCE I-Lab Entertainment Solutions (signature, name and function)

| ΕN | Wireless Music Center 1   |
|----|---------------------------|
| FR | Wireless Music Center 94  |
| ES | Wireless Music Center 188 |

# Important notes for users in the U.K.

# Mains plug

This apparatus is fitted with an approved 13- Amp plug. To change a fuse in this type of plug, proceed as follows:

- 1 Remove fuse cover and fuse.
- 2 Fix the new fuse which should be a BS1362 5-Amp, A.S.T.A. or BSI approved type.
- 3 Refit the fuse cover.

If the fitted plug is not suitable for your socket outlets, it should be cut off and an appropriate plug should be fitted in its place.

If the mains plug contains a fuse, it should have a value of 5 Amp. If a plug without a fuse is used, the fuse at the distribution board should not be greater than 5 Amp.

Note: The severed plug must be disposed, so as to avoid a possible shock hazard due to it being inserted into another 13-Amp socket.

# How to connect a plug

The wires in the mains lead are colored using the following codes: blue = neutral (N), brown = live (L).

- As these colors may not correspond with the color markings identifying the terminals in your plug, proceed as follows:
  - Connect the blue wire to the terminal marked N or colored black.
  - Connect the brown wire to the terminal marked L or colored red.
  - Do not connect either wire to the earth terminal in the plug, marked E (or e) or colored green (or green and yellow).

Before replacing the plug cover, make sure that the cord grip is clamped over the sheath of the lead and not simply over the two wires.

# Copyright in the U.K.

Recording and playback of any materials may require consent. See Copyright Act 1956 and The Performerb's Protection Acts 1958 to 1972.

# Norge

Typeskilt finnes på apparatens bakside.

# Observer: Nettbryteren er sekundert innkoplet. Den innebygde netdelen er derfor ikke frakoplet nettet så lenge apparatet er tilsluttet nettkontakten.

For å redusere faren for brann eller elektrisk støt, skal apparatet ikke utsettes for regn eller fuktighet.

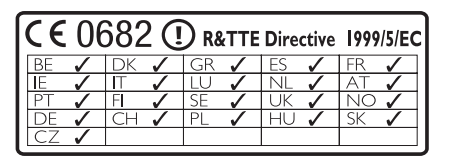

CLASS 1 LASER PRODUCT

# Table des matières

| 1     | Important                             | 97   |
|-------|---------------------------------------|------|
| 1.1   | Sécurité                              | 97   |
| 1.2   | Offre écrite pour le package GPL      | 98   |
| 1.3   | Offre écrite pour la bibliothèque LGP | L 98 |
| 1.4   | Informations concernant               |      |
|       | l'environnement                       | 98   |
| 1.5   | Élimination de votre ancien produit   | 99   |
| 1.6   | Entretien                             | 99   |
| 1.7   | Sécurité d'écoute                     | 100  |
| 1.8   | Enregistrement de votre produit       | 101  |
| 2     | Votre Wireless Music Center et        |      |
|       | Station                               | 102  |
| 2.1   | Contenu de la boîte                   | 102  |
| 2.2   | Vue d'ensemble du Wireless Music      |      |
|       | Center                                | 104  |
| 2.2.1 | Commandes sur le Center               | 104  |
| 2.3   | Vue d'ensemble de la télécommande     | 106  |
| 2.4   | Vue d'ensemble de l'écran             | 108  |
| 3     | Installation                          | 109  |
| 3.1   | Installation du Center                | 109  |
| 3.2   | Branchement au secteur                | 109  |
| 3.3   | Connexions arrières                   | 110  |
| 3.3.1 | Connexion des antennes                | 110  |
| 3.3.2 | Connexion d'un périphérique flash     |      |
|       | portable (USB)                        | 111  |
| 3.3.3 | Connexion d'un iPod                   | 112  |
| 3.3.4 | Connexion d'autres appareils          | 113  |
| 4     | Préparation                           | 114  |
| 4.1   | Réglage de l'horloge                  | 114  |
| 4.1.1 | Affichage de l'horloge                | 116  |
| 4.2   | Télécommande                          | 116  |
| 4.2.1 | Mise en place des piles de la         |      |
|       | télécommande                          | 116  |
| 4.3   | Touches de navigation                 | 118  |
| 4.4   | Touches alphanumériques               | 118  |
| 5     | Fonctions de base                     | 119  |
| 5.1   | Modes et fonctions d'alimentation     | 119  |
| 5.2   | Veille Éco (mode d'économie d'énergie | )120 |
| 5.3   | Veille auto                           | 120  |
| 5.4   | Réglage du volume                     | 120  |
| 5.5   | SOURDINE                              | 121  |

| 5.6    | Réglages du son                           | 121 |
|--------|-------------------------------------------|-----|
| 5.6.1  | Égaliseur intelligent                     | 121 |
| 5.6.2  | Égaliseur                                 | 122 |
| 5.6.3  | DBB (Amplificateur de basses)             | 122 |
| 5.6.4  | Incroyable effet 3D                       | 123 |
| 5.7    | Réglage de l'affichage                    | 123 |
| 5.8    | Choix de la langue                        | 124 |
| 5.9    | Veille                                    | 124 |
| 5.10   | Alarme                                    | 125 |
| 5.10.1 | Réglage de l'alarme / heure de l'alarme / | /   |
|        | mode de répétition                        | 125 |
| 6      | Disque dur (HD)                           | 126 |
| 6.1    | Écouter la musique du HD                  | 126 |
| 6.2    | Recherche                                 | 126 |
| 6.2.1  | Recherche par mots-clefs                  | 126 |
| 6.2.2  | Sélection d'une plage du même artiste     | 128 |
| 6.2.3  | Sélection d'une plage du même genre       | 128 |
| 6.2.4  | Trouver une plage de l'album en cours     |     |
|        | (pendant la lecture)                      | 128 |
| 6.2.5  | Trouver un passage de la plage en         |     |
|        | cours (pendant la lecture)                | 129 |
| 6.3    | Modes de lecture RÉPÉTITION,              |     |
|        | ALÉATOIRE                                 | 129 |
| 6.4    | Constituer une audiothèque sur le         |     |
|        | Center                                    | 130 |
| 6.4.1  | Extraction de CD                          | 130 |
| 6.4.2  | Importation depuis votre PC               | 133 |
| 6.4.3  | Enregistrer la radio ou une source        |     |
|        | externe                                   | 133 |
| 6.5    | Créer une playlist                        | 134 |
| 6.6    | Supprimer une playlist, un album ou       |     |
|        | une plage                                 | 135 |
| 6.7    | Voir les informations sur une plage       | 135 |
| 6.8    | Sauvegarde sur PC                         | 136 |
| 6.9    | Voir les informations du système          | 136 |
| 6.10   | Modification des informations sur         |     |
|        | les plages                                | 137 |
| 7      | CD                                        | 138 |
| 7.1    | Disques compatibles                       | 138 |
| 7.2    | Écoute des disques                        | 139 |
| 7.2.1  | Recherche par mots-clefs                  | 139 |
| 7.2.2  | Trouver une plage de l'album en           |     |
|        | cours (pendant la lecture)                | 140 |
| 772    |                                           |     |
| 1.2.3  | Trouver un passage de la plage en         |     |

| 7.3    | Modes de lecture RÉPÉTITION,          |     |
|--------|---------------------------------------|-----|
|        | ALÉATOIRE                             | 141 |
| 7.4    | Voir les infos sur les plages         | 141 |
| 8      | Radio FM                              | 142 |
| 8.1    | Régler les stations radio             | 142 |
| 8.2    | Stockage de stations présélectionnées | 142 |
| 8.2.1  | Autostore : présélection automatique  | 142 |
| 8.2.2  | Manual store : présélection manuelle  | 143 |
| 8.2.3  | Écouter une station présélectionnée   | 143 |
| 8.3    | RDS                                   | 144 |
| 8.4    | NOUVELLES                             | 144 |
| 8.5    | Radio sur Internet                    | 145 |
| 8.5.1  | Première utilisation                  | 145 |
| 8.5.2  | Utilisation régulière                 | 146 |
| 8.5.3  | Ajout de stations radio Internet et   |     |
|        | création de signets pour vos favoris  | 147 |
| 9      | UPnP                                  | 148 |
| 9.1    | UPnP (Universal Plug and Play)        | 148 |
| 9.1.1  | À propos d'UPnP*                      | 148 |
| 9.1.2  | À propos des périphériques            |     |
|        | compatibles UPnP*                     | 148 |
| 9.2    | Connexion à un périphérique UPnP      | 149 |
| 9.3    | Lecture UPnP                          | 149 |
| 9.3.1  | Écouter la musique du périphérique    |     |
|        | UPnP                                  | 150 |
| 9.3.2  | Écouter la musique du Center sur      |     |
|        | un périphérique UPnP                  | 150 |
| 10     | Sources externes                      | 151 |
| 10.1   | Écoute ou enregistrement avec un      |     |
|        | périphérique de stockage USB          | 151 |
| 10.1.1 | À propos des périphériques USB        | 151 |
| 10.1.2 | Écouter la musique d'un périphérique  |     |
|        | USB                                   | 152 |
| 10.1.3 | Transfert de musique sur un           |     |
|        | périphérique USB                      | 153 |
| 10.2   | Écoute de la musique de votre iPod    | 155 |
| 10.3   | Écoute d'autres sources externes      | 156 |
| 11     | Configuration du réseau               | 157 |
| 11.1   | Ajout de Stations au réseau Wi-Fi du  |     |
|        | Center                                | 157 |
| 11.1.1 | Suppression d'une Station             | 159 |
| 11.2   | Connexion à un réseau domestique      |     |
|        | Wi-Fi (sans fil)                      | 159 |
| 11.2.1 | Configuration réseau sur le Center    | 159 |

| 11.3   | Connexion à un réseau domestique      |     |
|--------|---------------------------------------|-----|
|        | câblé                                 | 160 |
| 11.3.1 | Configuration réseau sur le Center    | 160 |
| 11.4   | Connexion à deux réseaux              |     |
|        | domestiques différents                | 162 |
| 11.5   | Voir l'état de la connexion avec le   |     |
|        | réseau domestique                     | 162 |
| 11.6   | Connexion à Internet                  | 162 |
| 12     | Connexion à votre PC                  | 165 |
| 12.1   | Utilisation du WADM                   | 167 |
| 12.1.1 | Importation depuis votre PC avec le   |     |
|        | WADM                                  | 168 |
| 12.1.2 | Modification des informations sur les |     |
|        | plages avec le WADM                   | 169 |
| 12.1.3 | Sauvegarder l'audiothèque du Center   |     |
|        | sur votre PC avec le WADM             | 170 |
| 12.1.4 | Restaurer des fichiers de sauvegarde  | 470 |
|        | de votre PC sur le Center             | 1/0 |
| 13     | Informations Gracenote® sur           |     |
|        | les CD                                | 171 |
| 13.1   | Base de données d'identification      |     |
|        | musicale Gracenote®                   | 171 |
| 13.1.1 | Mise à jour de la base de données     |     |
|        | d'identification musicale Gracenote®  | 171 |
| 13.2   | Recherches dans Gracenote® sur        |     |
| 1224   | Internet                              | 1/1 |
| 13.2.1 | Chercher des informations sur les     | 474 |
|        | plages                                | 1/1 |
| 14     | Autres fonctions                      | 172 |
| 14.1   | MUSIC FOLLOWS ME                      |     |
|        | (LA MUSIQUE ME SUIT)                  | 172 |
| 14.2   | MUSIC BROADCAST                       |     |
|        | (DIFFUSION MUSICALE)                  | 172 |
| 15     | Mise à niveau du firmware             | 174 |
| 15.1   | Mettre le firmware à niveau           | 174 |
| 15.2   | Restauration du firmware antérieur    | 175 |
| 15.3   | Rétablir le réseau Wi-Fi du Center    |     |
|        | et des Stations                       | 175 |
| 16     | Réinitialiser                         | 176 |
| 17     | Caractéristiques techniques           | 178 |
| 18     | Foire Aux Questions (FAQ)             | 179 |
| 19     | Dépannage                             | 183 |

# 1 Important

# 1.1 Sécurité

**Avertissement !** Respectez ces instructions de sécurité afin d'éviter tout risque d'incendie, choc électrique, blessure ou autres dommages.

- N'ouvrez jamais le produit et n'enlevez jamais le capot. Il ne contient aucun élément réparable par l'utilisateur.
- Ne posez pas sur l'appareil d'objets remplis de liquide, par exemple un vase.
- N'introduisez pas d'objet étranger dans les ouvertures de l'appareil.
- Ne laissez pas tomber de petits objets tels que des trombones dans les ouvertures de l'appareil.
- N'exposez pas l'appareil aux éclaboussures.
- N'exposez pas l'appareil à la pluie ou à une humidité trop importante. L'appareil est conçu pour une utilisation en intérieur.
- Ne posez pas d'objets tels que bougies ou autres sources de flammes sur l'appareil.
- Placez l'appareil dans un endroit bien ventilé. Laissez un espace d'au moins 10 cm à l'arrière et au-dessus de l'appareil et de 5 cm de chaque côté.
- Ne bloquez pas les ouvertures d'aération avec des journaux, nappes, rideaux, etc.
- Ne mettez pas d'huile ou autre lubrifiant sur les parties mécaniques de l'appareil.

Attention ! Respectez ces instructions de sécurité afin d'éviter tout risque de blessures ou autres dommages :

- Rayon laser visible et invisible ! Ne regardez pas directement le rayon laser.
- · L'appareil ne contient aucun élément réparable par l'utilisateur.
- · Posez l'appareil sur une surface plane, ferme et solide.
- · Rangez le système, les piles et les disques dans un endroit frais et sec.
- N'exposez pas l'appareil à l'humidité, la pluie ou à des sources de chaleur telles que radiateurs, amplificateurs ou la lumière directe du soleil.
- Toute modification de l'appareil peut entraîner des émissions dangereuses d'EMC, ou d'autres dangers.

Cet appareil est conforme à la réglementation Européenne concernant les interférences radio.

Nous, Philips Electronics, BG Entertainment Solutions, déclarons par la présente que l'appareil WAC3500D est conforme aux principales exigences et autres dispositions pertinentes de la Directive 1999/5/CE.

La reproduction non autorisée de supports protégés contre la copie, incluant logiciels d'ordinateurs, fichiers, transmissions et enregistrements sonores, peut contrevenir aux droits sur la propriété intellectuelle (copyrights) et de ce fait constituer un délit. Cet appareil ne doit pas être utilisé dans de tels buts.

# Solution Note

Toute utilisation des commandes ou réglages, ou exécution de procédures autres que celles décrites dans le manuel d'utilisation, peuvent entraîner une exposition à des radiations dangereuses ou d'autres opérations peu sûres.

# 1.2 Offre écrite pour le package GPL

Cet appareil inclut Linux 2.4.27 version I, mis à disposition selon les termes de la licence GPL GNU version 2 (appelé ci-dessous "le Programme").

Philips Electronics Hong Kong Ltd. propose par la présente de livrer ou de mettre à disposition, pour un coût n'excédant pas celui de la distribution physique de la source, une copie totalement lisible du code source correspondant du Programme sur un support couramment utilisé pour les échanges de logiciels.Veuillez contacter : Head of Development BLC Audio PDCC Development 5/F., Philips Electronics Building 5 Science Park East Avenue Hong Kong Science Park Shatin Hong Kong

Cette offre est valable pour une période de trois ans à compter de la date d'achat de ce produit.

# 1.3 Offre écrite pour la bibliothèque LGPL

Cet appareil inclut Linux 2.4.27 version I, mis à disposition selon les termes de la licence GPL GNU version 2 (appelé ci-dessous "la Bibliothèque").

Philips Electronics Hong Kong Ltd. propose par la présente de livrer ou de mettre à disposition, pour un coût n'excédant pas celui de la distribution physique de la source, une copie totalement lisible du code source correspondant du Programme sur un support couramment utilisé pour les échanges de logiciels. Veuillez contacter : Head of Development BLC Audio PDCC Development 5/F., Philips Electronics Building 5 Science Park East Avenue Hong Kong Science Park Shatin Hong Kong

Cette offre est valable pour une période de trois ans à compter de la date d'achat de ce produit.

# 1.4 Informations concernant l'environnement

Tous les matériaux d'emballage redondants ont été éliminés. Nous avons rendu l'emballage facilement séparable en trois matériaux distincts : carton (boîte), mousse de polystyrène (protecteurs) et polyéthylène (sacs, feuille de mousse protectrice).

Le produit est composé de matériaux recyclables, à condition d'être démonté par une entreprise spécialisée. Veuillez respecter la réglementation locale concernant l'élimination des matériaux d'emballage, piles usagées et matériel inutilisable.

# 1.5 Élimination de votre ancien produit

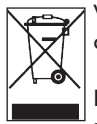

Votre produit a été conçu et fabriqué avec des composants et des matériaux de haute qualité, qui peuvent être recyclés et réutilisés.

Dans le but de préserver, de protéger et d'améliorer la qualité de l'environnement, de protéger la santé humaine et d'utiliser les ressources naturelles de façon prudente et

rationnelle, vous devriez retourner les produits irréparables soit à votre détaillant soit à un organisme agréé, conformément à la réglementation locale.

Le symbole de la poubelle roulante barrée d'une croix indique que le produit ne doit pas être éliminé avec les déchets ménagers. Le symbole est accompagné soit d'une barre solide, soit de la date de fabrication ou de commercialisation.

Veuillez vous conformer à la réglementation locale et ne pas éliminer vos anciens produits avec vos déchets ménagers. L'élimination correcte de vos anciens produits aidera à prévenir d'éventuelles conséquences nuisibles à l'environnement et à la santé humaine.

# 1.6 Entretien

# Nettoyage de l'appareil

- · Utilisez un linge légèrement imbibé d'un détergent non agressif.
- N'utilisez pas de produit contenant de l'alcool, des solvants, de l'ammoniac ou des substances abrasives, ceux-ci pouvant endommager l'appareil.

# Nettoyage de vos disques

- Quand un disque est sale, nettoyez-le avec un chiffon propre. Essuyez le disque du centre vers le bord extérieur.
- N'utilisez pas de solvants tels que benzène, diluant ou produits antistatiques destinés aux disques analogiques (vinyle).

# Prendre soin du HD (disque dur)

Le HD est un composant particulièrement fragile et sujet à des pannes, du fait de sa grande capacité de stockage et de sa vitesse de fonctionnement élevée.

- Ne déplacez pas l'appareil lorsqu'il est allumé.
- Ne débranchez pas la prise de courant pendant le fonctionnement.
- N'utilisez pas l'appareil dans des endroits trop chauds ou trop humides, ceci pouvant provoquer de la condensation à l'intérieur de l'appareil.

Si le HD tombe en panne, le lecture et l'enregistrement ne seront plus possibles. Dans ce cas, il faudra remplacer le HD.

# B Note

Il est déconseillé d'utiliser le HD pour le stockage permanent d'enregistrements musicaux. Avant de créer votre audiothèque, sauvegardez votre musique sur votre PC. Si nécessaire, pour pourrez restaurer ultérieurement votre système grâce à ces fichiers de sauvegarde.

# 1.7 Sécurité d'écoute

# Écoutez à un volume modéré.

- L'utilisation du casque à fort volume peut endommager votre audition. La puissance du son que peut produire cet équipement peut entraîner une perte d'audition chez une personne normale, même si celle-ci y est exposée pendant moins d'une minute. La puissance élevée est disponible pour les personnes ayant déjà subi une perte partielle de leur audition.
- Le son peut tromper. Avec le temps, votre "niveau confortable" d'écoute s'adapte à des volumes plus élevés. Par conséquent, après une écoute prolongée, ce qui semble être un volume "normal" peut en fait être un volume élevé pouvant endommager votre audition. Afin de vous protéger de ceci, réglez le volume à un niveau sûr avant que votre audition ne s'adapte, et n'augmentez pas ce niveau.

# Pour déterminer un niveau de volume sûr :

- Réglez le volume à un faible niveau.
- Augmentez progressivement le volume jusqu'à ce que vous puissiez entendre le son confortablement et clairement, sans distorsion.

# Écoutez votre système pendant des durées raisonnables :

- Une exposition prolongée au son, même à un niveau normalement "sûr", peut aussi entraîner une perte d'audition.
- · Assurez-vous d'utiliser votre équipement de façon raisonnable et faites des pauses appropriées.

# Observez les recommandations suivantes lorsque vous utilisez votre casque.

- Écoutez à un volume et pendant des durées raisonnables.
- Ne modifiez pas le volume pendant que votre audition s'adapte.
- Ne réglez pas le volume à un niveau tel que vous ne puissiez plus entendre ce qui se passe autour de vous.
- Dans des situations pouvant présenter un danger, soyez prudent ou cessez temporairement d'utiliser l'équipement.
- N'utilisez pas le casque lorsque vous conduisez un véhicule à moteur, faites du vélo, de la planche à roulettes, etc.

# Important (pour les modèles fournis avec des écouteurs) :

Philips garantit que ses lecteurs audio sont conformes aux seuils maximum de tolérance audio définis par les organismes de réglementation, uniquement quand ils sont utilisés avec les écouteurs d'origine fournis avec ces produits. Pour remplacer vos écouteurs, demandez à votre revendeur de commander un modèle identique à celui qui vous a été initialement fourni par Philips.

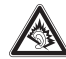

# 1.8 Enregistrement de votre produit

Afin de bénéficier pleinement de l'assistance offerte par Philips, enregistrez votre produit sur **www.philips.com/welcome**.

Comme vous avez aussi la possibilité de mettre votre produit à niveau, nous vous conseillons de l'enregistrer aussi sur **www.club.philips.com** afin que nous puissions vous informer des nouvelles mises à niveau gratuites.

Les produits Philips sont conçus et fabriqués selon les meilleures normes de qualité. Si votre produit ne fonctionne pas correctement, vous devrez peut-être vérifier les branchements et la configuration.

Pour encore améliorer votre expérience du divertissement à domicile, notre site d'assistance (www.philips.com/support) vous propose les informations dont vous avez besoin pour profiter de votre système ainsi que les nouveautés de notre gamme de produits.

Veuillez visiter le site **www.philips.com/support** et entrer le nom de votre produit (WAC3500D) pour :

- Consulter la FAQ (Foire Aux Questions)
- · Consulter les derniers manuels d'utilisation et les derniers manuels des logiciels PC
- Télécharger les fichiers de mise à niveau du WAC3500D
- · Effectuer un dépannage interactif

Si vous enregistrez votre produit sur **www.club.philips.com**, vous serez informé dès que de nouvelles mises à niveau gratuites seront disponibles.

# Profitez de votre Wireless Music Center!

# 2 Votre Wireless Music Center et Station

# Félicitations pour votre achat et bienvenue dans l'univers Philips !

Avec le Wireless Music Center vous pouvez :

- Écouter en continu la musique de votre PC
- Amarrer votre iPod
- Connecter et écouter depuis des périphériques USB
- Profiter de la lecture du HD

Vous pouvez stocker jusqu'à 15000 morceaux de musique sur le disque dur du Center et vous pouvez lui connecter jusqu'à 5 Stations.

Toute la musique enregistrée peut être diffusée en continu sans fil du Center vers les Stations connectées grâce au Wi-Fi\*. Votre lecteur de CD et votre PC n'ont plus besoin de câbles.

\* Wi-Fi est le terme utilisé pour désigner les produits compatibles avec un LAN sans fil, aux normes IEEE 802.11. La présence du logo Wi-Fi indique que le produit a été certifié pour son interopérabilité.

# 2.1 Contenu de la boîte

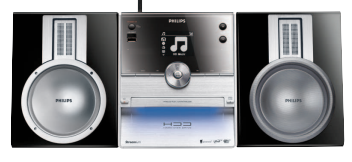

Wireless Music Center WAC3500D

# Accessoires fournis

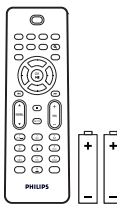

Télécommande avec 2 piles AAA

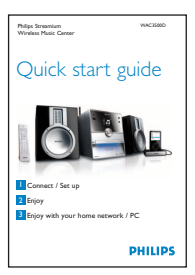

Guide de démarrage rapide

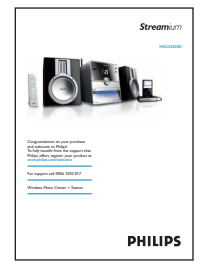

Manuel d'utilisation

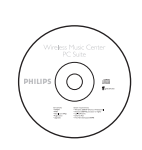

CD PC Suite

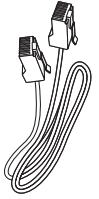

1 câble Ethernet

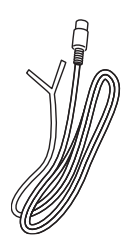

1 antenne FM filaire

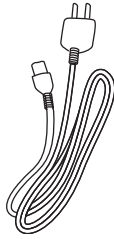

1 câble d'alimentation électrique

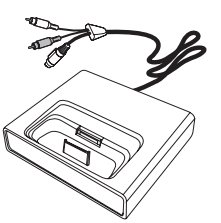

Station d'accueil pour iPod

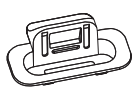

8 adaptateurs pour station iPod

Avant d'utiliser la télécommande : Insérez les piles comme montré sur la figure.

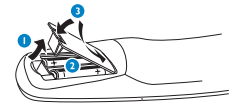

# 2.2 Vue d'ensemble du Wireless Music Center

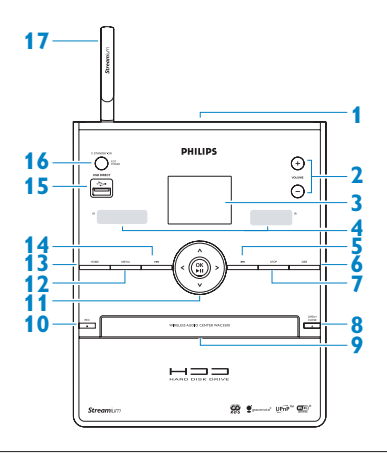

2.2.1 Commandes sur le Center

### 1

prise casque

2 VOLUME (+ / -)

Pour augmenter ou diminuer le volume

### 3 LCD

Affiche l'état de l'appareil

 IR (capteur de la télécommande à infrarouge)

### 5 📉

Appuyez pour sauter à la plage précédente / appuyez longuement pour revenir rapidement en arrière

# 6 MARK/UNMARK

Pour sélectionner ou désélectionner les plages que vous voulez enregistrer (appuyez longuement pour sélectionner / désélectionner TOUTES les plages)

# 7 STOP

Pour arrêter la lecture ou l'enregistrement

### 8 OPEN / CLOSE 🔺

Pour ouvrir ou fermer le compartiment du CD

# 9 Compartiment du CD

Insérez les CD la face illustrée vers la haut

# 10 REC •

**CD/Radio/AUX** : pour démarrer l'enregistrement sur le DISQUE DUR (HD)

# 11 ◀/▶/▲/▼

Touches de navigation (gauche, droite, haut, bas) pour naviguer dans les listes d'options

HD/CD/USB/UPnP : pour revenir aux listes d'options précédentes

# ▲ / **▼**

### HD/CD/USB/UPnP : pour

sauter/chercher des plages/passages en arrière/en avant (dans l'écran de lecture) Navigation rapide dans les options et listes alphabétiques

Radio : pour régler les stations radio

### 

Pour confirmer une sélection Radio : pour ouvrir la liste des stations présélectionnées

# OK / 州

Pour démarrer ou suspendre la lecture (pause)

# 12 HOME

Pour sélectionner : Musique HD THD, CD TCD, Radio Radio, UPnP (Universal Plug & Play) UNP, Portable USB (Universal Serial Bus) TUSB, ou AUX (autre périphérique connecté) TAUX

# 13 MENU

Pour entrer ou sortir du menu

# 14

Appuyez pour sauter à la plage suivante / appuyez longuement pour avancer rapidement

15 Prise USB

# 16 U ALLUMÉ / VEILLE / VEILLE ÉCO

Appuyez brièvement pour passer de Veille à ALLUMÉ.

Appuyez longuement pour passer de ALLUMÉ à Veille Éco (mode d'économie d'énergie)

**Voyant vert** = le Center est ALLUMÉ. **Voyant rouge** = le Center est en Veille ou Veille Éco.

# 17 Antenne Wi-Fi

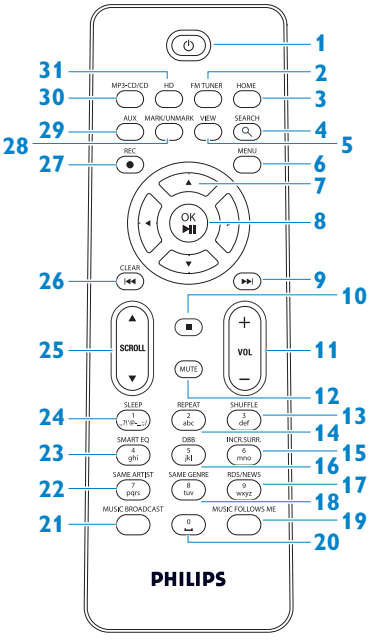

### 1 🙂

Appuyez brièvement pour allumer le Center ou le mettre en veille

Appuyez longuement pour mettre l'appareil en Veille Éco (mode d'économie d'énergie)

# 2 FMTUNER

Pour sélectionner la source Tuner FM

# 3 HOME

Pour sélectionner Musique HD **JHD**, CD **JCD** 

# Radio 🙆 Radio

**UPnP** (Universal Plug & Play) <sup>□</sup> UPhP</sup>,

Portable USB (Universal Serial Bus)

AUX (autre périphérique connecté) **D** AUX En mode veille : pour allumer le Center et sélectionner Musique HD **D** HD

# CD CD, Radio CD, UPnP UP.P.

Portable (USB) **JUSB**, ou

# 4 SEARCH (**Q**)

Pour faire une recherche par mots-clés

# 5 VIEW

Pour passer de l'écran de lecture à la liste d'options précédente

# 6 MENU

Pour entrer ou sortir du menu

# 7 </ >

Touches de navigation (gauche, droite, haut, bas) pour naviguer dans les listes d'options

HD/CD/USB/UPnP : pour revenir aux listes d'options précédentes Entrée de texte : pour déplacer le curseur en arrière

# ▲ / ▼

HD/CD/USB/UPnP : pour sauter/chercher des plages/passages en arrière/en avant dans l'écran de lecture Pour naviguer rapidement dans les listes d'options Radio : pour régler les stations radio

# 

Pour confirmer une sélection **Radio** : pour ouvrir la liste des stations présélectionnées

**Entrée de texte** : pour confirmer l'entrée et déplacer le curseur vers l'avant

# 8 OK, ▶/II

Pour confirmer une sélection Pour démarrer la lecture

# 9 🕨

Pour avancer rapidement ou sauter à la plage suivante

# FRANC

# 10

Pour arrêter la lecture ou l'enregistrement

- 11 VOL +, -Pour augmenter ou diminuer le volume
- 12 MUTE Pour couper momentanément le son
- SHUFFLE (3 def) Pour sélectionner la lecture aléatoire
- 14 REPEAT (2 abc) Pour sélectionner la lecture en continu
- INCR.SURR. (6 mno)
   Pour sélectionner l'effet 3D (surround)
- 15 DBB (Dynamic Bass Boost : Amplificateur dynamique de basses) (5 jkl) Pour activer ou désactiver l'amplification des basses (DBB1, DBB2, DBB3)
- 17 RDS/NEWS (9 wxyz)

**Radio** : pour sélectionner les informations RDS

HD/CD/UPnP/AUX/USB : pour activer ou désactiver la fonction NEWS (NOUVELLES)

# **18** SAME GENRE (8 tuv)

**HD** : pour écouter toutes les plages du genre choisi

# 19 MUSIC FOLLOWS ME

**HD** : pour déplacer la lecture de la musique entre le Center et la Station

20 (0 \_)

# 21 MUSIC BROADCAST

**HD** : pour diffuser la musique du Center vers la Station

### 22 SAME ARTIST (7 pqrs)

HD : pour écouter toutes les plages de l'artiste choisi
HD : pour activer le Wireless Range
Extender (augmentation de la portée sans fil) (voir le manuel de l'Extender pour plus de détails)

**23** SMART EQ (4 ghi)

**HD** : pour sélectionner les réglages sonores correspondant au genre en cours

24 SLEEP (1 .,?!'@-\_:;/)

Pour régler, afficher ou désactiver le minuteur de veille

### 25 SCROLL ▲, ▼

Pour faire défiler l'affichage vers le haut ou le bas

# 26 📉

Pour revenir rapidement en arrère ou sauter à la plage précédente

### CLEAR

**Entrée de texte** : pour effacer le caractère avant le curseur

# 27 REC •

**CD/Radio/AUX** : pour démarrer l'enregistrement sur le HD

### **28 MARK/UNMARK**

Pour sélectionner ou désélectionner les plages que vous voulez enregistrer (appuyez longuement pour sélectionner / désélectionner TOUTES les plages)

### 29 AUX

Pour sélectionner AUX (autre périphérique connecté)

### 30 CD/ MP3-CD

Pour sélectionner la source CD En mode veille : pour allumer le Center et sélectionner la source CD

# 31 HD

Pour sélectionner la source HD (disque dur)

**En mode veille** : pour allumer le Center et sélectionner la source HD (disque dur)

# 2.4 Vue d'ensemble de l'écran

Icônes sur le LCD :

| Icône               | Description                         | lcône       | Description                 |
|---------------------|-------------------------------------|-------------|-----------------------------|
| -18-                | Client connecté                     | ¢þ          | Tout répéter                |
| -11 8-              | Client non connecté                 | 1-C2        | Répéter 1                   |
| 1                   | Musique                             | ×           | Aléatoire                   |
| ₽ UP <sub>P</sub> P | UPnP                                | <b>.</b>    | Alarme                      |
| 🞜 AUX               | Mode auxiliaire                     | 2           | Music broadcast             |
| 🞜 CD                | Mode CD                             | C           | Music follows me            |
| 13 HD               | Mode HD                             | 3           | Sourdine                    |
| 🙆 Radio             | Mode radio                          | <b>E</b>    | RDS / Nouvelles             |
| 🞜 USB               | Mode USB                            | z²          | Veille                      |
| 🎜 iPod              | Mode iPod                           | ¢[]         | Smart EQ                    |
| CD -Rec             | Mode enregistrement<br>(extraction) | <b>Y</b> ul | Connexion Wi-Fi             |
|                     |                                     | <u> </u>    | Connexion Wi-Fi et Ethernet |

# 3 Installation

# 3.1 Installation du Center

# B Note

Avant de décider où et comment installer votre système, essayez d'abord les connexions Wi-Fi et les connexion câblées arrières afin de trouver l'emplacement approprié.

Le Center est conçu pour être simplement posé.

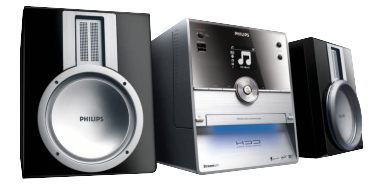

# 3.2 Branchement au secteur

**Important !** Avant de débrancher la prise de courant, mettez toujours le Center en mode d'économie d'énergie en appuyant longuement sur <sup>(1)</sup>.

Vérifiez que tout les branchements arrières ont été effectués avant de mettre l'appareil sous tension.

Branchez le cordon d'alimentation à la prise du secteur. Votre Center est maintenant allumé.

Le Center consomme toujours une petite quantité d'électricité lorsqu'il est en Veille ou en Veille Éco.

Pour couper complètement le courant du système, débranchez la prise d'alimentation du secteur.

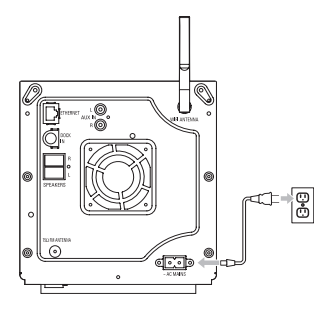

Pour les utilisateurs du Royaume-Uni, suivez les instructions de la page iii.

# 3.3 Connexions arrières

# Notes

- Ne branchez et ne débranchez jamais les câbles électriques quand le courant est allumé.
- · Installez le Center à proximité d'une prise de courant facilement accessible.

# 3.3.1 Connexion des antennes

- 1 Déployez l'antenne filaire.
- 2 Connectez l'antenne au connecteur antenne FM:

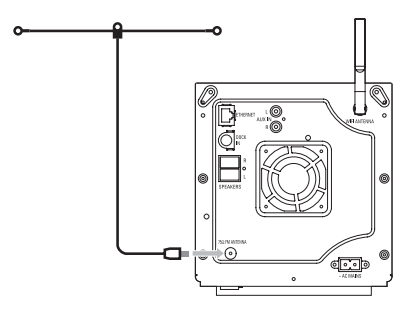

- 3 Optionnel : pour améliorer la réception FM, vous pouvez utiliser un prolongateur (vendu séparément) entre l'antenne filaire et le connecteur.
- 4 Déroulez complètement le prolongateur d'antenne.
- 5 Déplacez-le dans différentes directions pour obtenir une réception optimale (éloignez-le autant que possible de la TV, du magnétoscope ou d'autres sources de radiations).
- 6 Pour de meilleurs résultats, placez votre antenne en hauteur ou accrochez-la au plafond.

# 3.3.2 Connexion d'un périphérique flash portable (USB)

Vous pouvez écouter la musique d'un périphérique flash portable (USB). Vous pouvez aussi transférer la musique de l'audiothèque sur ce périphérique.

1 Branchez la prise USB du périphérique à la prise 🚓 du Center.

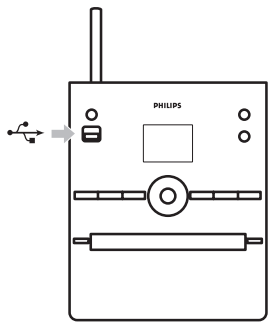

# Pour les périphériques portables équipés d'un câble USB :

1 Branchez une extrémité du câble USB (non fourni) à la prise 🚓 du Center.

2 Branchez l'autre extrémité du câble USB à la prise de sortie USB du périphérique.

Pour plus de détails et d'instructions sur l'écoute et le transfert de la musique, voir **10 Sources** externes.

# Astuce

- · Le Center prend uniquement en charge les périphériques flash USB aux normes suivantes :
  - USB MSC (Type '0')
  - USB MTP
  - Systèmes de fichiers FAT12 / FAT16 / FAT32
  - Opérations basées sur la navigation dans de simples dossiers (aussi connue comme système de fichier FAT normal), et non sur une base de données des plages.
- Les périphériques USB suivants ne sont pris en charge par le Center : Les produits disposant d'une base de donnée UI (navigation basée sur les artistes, albums et genres), ces produits stockant normalement les fichiers audio dans des dossiers cachés spécifiques et utilisant une base de donnée intégrée des plages que le Center ne peut pas lire correctement.

# 3.3.3 Connexion d'un iPod

Vous pouvez connecter votre iPod au Center grâce à la station d'accueil et au câble Philips fournis. Vous pouvez maintenant profiter de l'audiothèque de votre iPod par les haut-parleurs de haute qualité du système.Vous pouvez en même temps recharger la batterie de votre iPod.

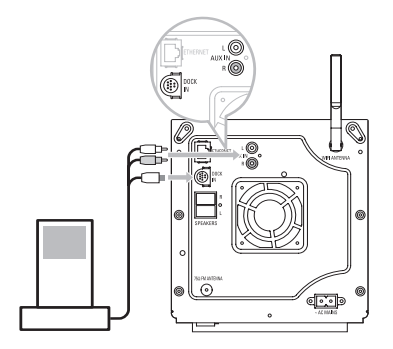

- 1 Connexion de votre station d'accueil au Center :
  - a Branchez le câble à 9 broches de la station d'accueil à la borne DOCK IN du Center.
  - **b** Branchez le câble audio à l'entrée **AUX IN**\* du Center (les connecteurs rouge/blanc du câble dans les bornes **AUX IN** correspondantes).
- 2 Mettez votre iPod sur sa station d'accueil.
- 3 Appuyez sur HOME et sélectionnez Portable (iPod) J iPod.
- > Votre iPod s'affiche.
- Utilisez les touches ▲ ou ▼ puis ► de votre télécommande (ou les touches de navigation de votre iPod) pour sélectionner des plages dans les menus de votre iPod.

L'iPod peut maintenant être commandé via la télécommande du Center.

# 3.3.4 Connexion d'autres appareils

Il est possible d'écouter une source sonore externe telle que TV, magnétoscope, lecteur laser, lecteur de DVD sur le Center. Vous pouvez aussi enregistrer cette source dans l'audiothèque de votre Center.

# Sur la source externe

Connectez une extrémité du câble audio (non fourni) aux bornes AUDIO OUT de l'appareil.

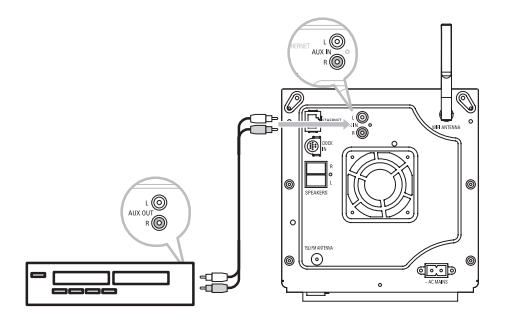

Connectez l'autre extrémité du câble audio aux bornes AUX IN du Center.

Pour enregistrer la source audio dans l'audiothèque de votre Center, voir la section **6.4 HD :** Constitution d'une audiothèque sur le Center.

Pour des instructions sur la lecture de la musique d'une source externe, voir **10.3 Écoute d'une** source externe.

# 🚱 Astuce

- Si le périphérique connecté ne dispose que d'une seule borne de sortie audio, branchez-la à la borne AUX IN gauche. Vous pouvez aussi utiliser un câble "dédoublé", mais le son sera toujours mono.
- Consultez toujours le manuel d'utilisation de votre autre appareil pour effectuer la connexion.

# 4 Préparation

# 4.1 Réglage de l'horloge

L'heure peut être affichée sur la base de 12 ou de 24 heures. Vous pouvez régler l'heure sur le Center. Vous disposez pour cela de deux méthodes : synchronisation automatique avec une station radio RDS ou réglage manuel.

### Synchronisation RDS automatique :

Si vous avez présélectionné des stations radio RDS, vous pouvez synchroniser l'horloge avec l'une d'entre elles.

- 1 Appuyez sur MENU pour accéder au menu.
- 2 Appuyez sur ▲ ou ▼ puis ▶ pour sélectionner Settings (Réglages) puis Time (Heure).

| <b>₽</b> ₽нD     | Ψ |
|------------------|---|
| Artists          |   |
| Restore settings | • |
| Firmware         |   |
| ✓ Time           |   |
| Alarm            |   |

3 Appuyez sur ▲ ou ▼ puis ▶ pour sélectionner Auto Time Sync (Sync. auto heure).

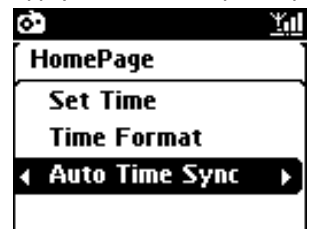

- Appuyez sur ▲ ou ▼ puis ► pour sélectionner la station radio RDS avec laquelle vous voulez synchroniser votre horloge.
- > Un écran de confirmation s'affiche :

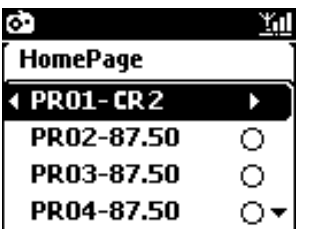

# Réglage manuel :

1 Appuyez sur MENU pour accéder au menu.

2 Appuyez sur ▲ ou ▼ puis ▶ pour sélectionner Settings (Réglages) puis Time (Heure).

3 Utilisez ▲, ▼ ou le pavé numérique (0-9) puis > pour sélectionner Set Time (Régler heure).

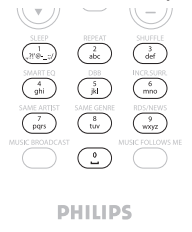

> L'heure actuelle s'affiche (00 :00 par défaut)

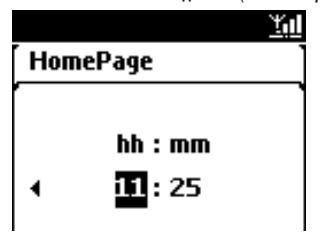

- 4 Utilisez ▲, ▼ ou le pavé numérique (0-9) plusieurs fois pour régler l'heure puis les minutes.
- 5 Appuyez sur OK pour confirmer.

# Conseils utiles

- Pour changer le format de 12 à 24 heures :
  - 1 Sélectionnez Time Format (Format heure) dans le menu Heure.
  - 2 Appuyez sur ▲ ou ▼ puis ► pour choisir votre option.
- L'horloge sera réinitialisée si vous débranchez l'alimentation électrique (les réglages ne seront pas sauvegardés).

|    |          | <u> </u> |
|----|----------|----------|
| ſΗ | lomePage | ]        |
| _  | 12 hours |          |
| •  | 24 hours | ►O       |
|    |          |          |
|    |          |          |

# 4.1.1 Affichage de l'horloge

1 Appuyez sur le bouton **VIEW** pendant environ 5 secondes.

> L'horloge s'affiche brièvement à l'écran.

# Conseils utiles

- En mode veille, appuyez brièvement sur View pour allumer la lumière de l'écran et voir l'horloge plus clairement.
- L'horloge sera réinitialisée si vous débranchez l'alimentation électrique (les réglages ne seront pas sauvegardés).

# 4.2 Télécommande

Le Center est livré avec une télécommande.

### Important !

- Pointez toujours la télécommande directement vers le capteur IR du Center.
- Sélectionnez tout d'abord la source à contrôler à l'aide des touches de sélection de la télécommande (par exemple MP3-CD/CD, HD, FM TUNER, AUX, puis sélectionnez la fonction désirée (par exemple >/II /

### 4.2.1 Mise en place des piles de la télécommande

# Attention !

### Pour éviter tout risque d'explosion :

- Ne transpercez pas, ne coupez pas ou ne manipulez pas les piles de quelque manière que ce soit et ne les jetez pas dans le feu.
- Ne court-circuitez pas les bornes des piles.

# Pour éviter les brûlures :

· Portez des gants protecteurs pour manipuler des piles qui fuient.

# Pour prévenir toute fuite de liquide corrosif et tout dommage au produit :

- · Changez toujours toutes les piles en même temps.
- Ne mélangez pas des piles neuves et des piles usagées ou des piles de types différents.
- · Lorsque les piles sont épuisées, changez-les immédiatement.
- · Si vous n'utilisez pas votre télécommande pendant une période prolongée, enlevez les piles.

### Pour éviter d'avaler accidentellement les piles :

• Ne les laissez jamais les piles à la portée des enfants ou des animaux domestiques. (Si une pile a été accidentellement avalée, consultez immédiatement un médecin / vétérinaire !).

# Mise en place des piles :

1 Ouvrez le compartiment des piles.

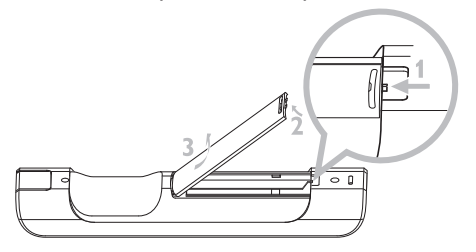

2 Mettez en place 2 piles LR03 ou AAA dans la télécommande.

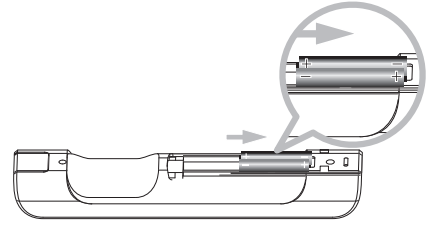

- 3 Respectez les polarités (signes +/- à l'intérieur du compartiment des piles).
- 4 Refermez le compartiment des piles.

# **INFORMATIONS IMPORTANTES CONCERNANT LES PILES !**

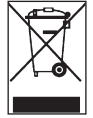

Les piles contenant des substances dangereuses portent le sigle de la poubelle sur roues barrée d'une croix. Ce sigle indique qu'il est interdit de jeter le produit dans les ordures ménagères. Les symboles chimiques des différentes substances dangereuses sont : Cd = Cadmium, Hg = Mercure, Pb = Plomb.

En tant qu'utilisateur, vous êtes légalement tenu(e) d'éliminer toutes les piles conformément à la règlementation locale ou de les rapporter au magasin où vous les avez achetées.

Ce faisant, vous respectez vos obligations légales et contribuez à la protection de l'environnement !

# 4.3 Touches de navigation 1 Utilisez les touches de navigation / ▲ / ▼ pour choisir une option. 2 ▲ / ▼ pour choisir une option. 3 ▶ pour ouvrir un sous-menu. 4 OK ou ▶ pour confirmer les sélections. 4.4 Touches alphanumériques 1 Utilisez les touches alphanumériques pour entrer des lettres ou des chiffres. 2 Lorsque la boîte de texte s'affiche, appuyez plusieurs fois sur les touches alphanumériques pour obtenir la lettre ou le chiffre désiré.

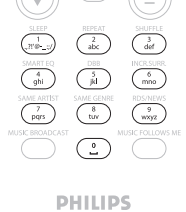

- 3 Appuyez sur ◀ ou ▶ pour déplacer le curseur vers l'avant ou vers l'arrière.
- 4 Appuyez sur < pour effacer le caractère avant le curseur.
- 5 Appuyez sur OK pour fermer la boîte de texte et passer à la liste d'options suivante.

# Note

Si le curseur atteint le début ou la fin de la boîte de texte, vous accédez à la liste d'options suivante.

# 5 Fonctions de base

# 5.1 Modes et fonctions d'alimentation

L'appareil est **ALLUMÉ** lorsque vous le branchez au secteur. Le bouton  $\bigcirc$  vous permet de changer le mode d'alimentation. Un voyant coloré sur le bouton indique le mode en cours :

| État                                      | Voyant du bouton |
|-------------------------------------------|------------------|
| ALLUMÉ                                    | vert             |
| Veille                                    | rouge            |
| Veille Éco<br>(mode d'économie d'énergie) | rouge            |

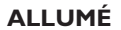

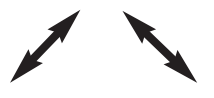

| État             |  |
|------------------|--|
| Caractéristiques |  |
| Télécommande     |  |
| Streaming        |  |

VEILLE démarrage rapide en veille en veille VEILLE ÉCO démarrage lent désactivée désactivé

 Quand le Center est ALLUMÉ (voyant vert), une pression sur ():
 Met le Center en Veille. Le voyant du bouton devient rouge.

Pour rallumer le Center,

- a appuyez sur  $\bigcirc$ .
- > Le Center se rallume avec la dernière source sélectionnée. Le voyant du bouton devient vert.

OU

b appuyez sur l'un des boutons de sélection de la source sur la télécommande, MP3-CD/CD, HD, FM TUNER, AUX ou HOME.

2 Pour sélectionner les fonctions, appuyez sur HOME et utilisez ▲ ou ▼ puis ▶ pour choisir votre option (HOME, MP3-CD/CD, HD sur la télécommande).

# 5.2 Veille Éco (mode d'économie d'énergie)

En mode d'économie d'énergie Veille Éco, l'écran et les connexion Wi-Fi de l'appareil sont désactivés. Le disque dur (HD) du Center est aussi désactivé. Quand le Center est en Veille Éco, vous ne pouvez pas transférer de musique entre le Center et les Stations, ou importer de musique du PC sur le Center. En mode Veille Éco, la télécommande est désactivée.

- 1 Le système étant ALLUMÉ, appuyez longuement sur 🕛 :
- > Le Center passe en Veille Éco. Le voyant du bouton est rouge. L'écran s'éteint.
- 2 Appuyez sur 🕛 pour allumer le Center. (La télécommande est toujours inactive).
- > Le Center est sur la dernière source sélectionnée.

# Astuce

- En mode Veille Éco, les réglages de réseau, de son, d'affichage, de langue et d'enregistrement de CD, de même que les stations radio présélectionnées et le volume (maximum : niveau moyen) sont préservés dans la mémoire du système.
- Afin de protéger le HD, mettez toujours le Center en Veille Éco avant de débrancher le cordon d'alimentation.
- N'oubliez pas que la télécommande est désactivée en mode Veille Éco.

### 5.3 Veille auto

Si le Center reste inactif pendant plus de 20 minutes à la fin de la lecture ou de l'extraction, il passe alors automatiquement en mode Veille pour économiser l'énergie.

# 5.4 Réglage du volume

- 1 Assurez-vous que la lecture ait démarré.
- 2 Réglez le volume à l'aide des boutons VOL +/-
- > Le niveau du volume est indiqué par une barre horizontale sur l'écran.

|    | HD     | <u> tid</u> |
|----|--------|-------------|
|    | Yolume |             |
| -1 |        | +           |

# 5.5 SOURDINE

Pendant la lecture, vous pouvez couper le son sans éteindre le système.

1 Appuyez sur MUTE pour couper le son.

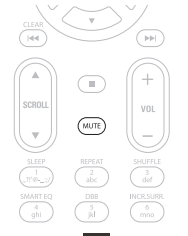

Le symbole S'affiche.
 La lecture continue en silence.

2 Pour remettre le son, appuyez de nouveau sur MUTE ou réglez le volume avec VOL +.

> Le symbole 🚺 disparaît.

### 5.6 Réglages du son

# 5.6.1 Égaliseur intelligent

Cette fonction vous permet d'écouter la musique avec des réglages sonores qui lui correspondent.

### Activation de l'égaliseur intelligent :

- 1 Appuyez sur SMART EQUALIZER pendant la lecture.
- > L'icône 🕫 s'affiche.

### Désactivation de l'égaliseur intelligent :

- 1 Appuyez sur MENU.
- 2 Appuyez sur ▲ ou ▼ puis sur ► pour sélectionner Settings (Réglages), puis Equalizer (Égaliseur).
- 3 Appuyez sur ▲ ou ▼ puis ► pour sélectionner Off (Désactivé).
- > L'icône 坑 disparaît.

# 5.6.2 Égaliseur

L'égaliseur vous permet de choisir des réglages sonores prédéfinis.

### Réglage de l'égaliseur :

- Appuyez sur MENU pour accéder au menu.
- 2 Appuyez sur ▲ ou ▼ puis ► pour sélectionner Equalizer (Égaliseur).

| 13 HD           | <u>Y</u> ul |
|-----------------|-------------|
| Jester          |             |
| Equalizer       |             |
| Settings        |             |
| Create Playlist |             |
| Add To Playlist | -           |

- 3 Appuyez sur ▲ ou ▼ puis ► pour choisir Rock, Pop (par défaut), Jazz, Neutre, Techno, Classique, Treble/Bass (Aigus/Basses).
- 4 Appuyez sur **OK** pour confirmer.

### Réglage des basses et des aigus :

- Appuyez sur MENU pour accéder au menu.
- 2 Appuyez sur ▲ ou ▼ puis ▶ pour sélectionner Settings (Réglages) puis Treble (Aigus) ou Bass (Basses).
- 3 Naviguez avec < / ► / ▲ / ▼ pour mettre votre option en surbrillance. Treble (Aigus) (+3 à -3), Bass (Basses) (+3 à -3).

# 5.6.3 DBB (Amplificateur de basses)

Appuyez une ou plusieurs fois sur **DBB** pour modifier le réglage des basses. Choisissez votre réglage : **DBB OFF** (par défaut), **DBB 1, DBB 2**, ou **DBB 3**.

# Sconseils utiles

Certain disques sont peut-être enregistrés en modulation haute, ce qui provoque de la distorsion à fort volume. Si cela se produit, désactivez le DBB ou diminuez le volume.

# FRANÇAI

# 5.6.4 Incroyable effet 3D

Appuyez une ou plusieurs fois sur INCR. SURROUND (INCR. SURR. sur la télécommande) pour On (Activer) ou Off (Désactiver) l'effet 3D.

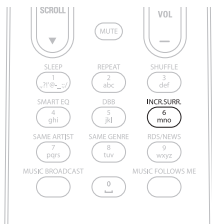

> L'écran affiche : ON (ACTIVER) ou Off (DÉSACTIVER).

# 5.7 Réglage de l'affichage

Vous pouvez régler la luminosité et le contraste de l'écran grâce aux commandes du Center ou de la télécommande.

- 1 Appuyez sur MENU accéder au menu.
- 2 Appuyez sur ▲ ou ▼ puis ▶ pour sélectionner Settings (Réglages) puis Display (Affichage).
- 3 Appuyez sur ▲ ou ▼ puis ▶ pour sélectionner **Backlight (Rétro éclairage)** ou **Contrast** (Contraste) :

# Éclairage

Appuyez sur ▲ ou ▼ puis ▶ pour sélectionner On (Allumé) ou Off (Éteint).

### Contraste :

Appuyez sur ▲ ou ▼ pour augmenter ou diminuer le contraste.

| <b>₽</b> HD | Ύμ |
|-------------|----|
| Jester      |    |
| Contrast    | •  |

### 5.8 Choix de la langue

- 1 Appuyez sur MENU pour accéder au menu.
- 2 Appuyez sur ▲ ou ▼ puis ▶ pour sélectionner Settings (Réglages) puis Language (Langue).
- 3 Appuyez sur ▲ ou ▼ puis ▶ pour choisir English, Français, Español, Nederlands, Italiano ou Deutsch.

### 5.9 Veille

Vous pouvez programmer un délai pour la mise en veille du Center.

- Sur la télécommande, appuyez plusieurs fois sur SLEEP pour choisir le délai désiré (en minutes).
- > L'écran affiche dans l'ordre : Sleep (Veille) 15, 30, 45, 60, 90, 120, OFF (DÉSACTIVÉE).
- 2 Choisissez le délai désiré.
- > L'écran affiche brièvement l'option choisie puis revient à son état précédent. Le symbole z<sup>2</sup> s'affiche quand un délai a été sélectionné.

| <b>J</b> HD |       | <u> </u> |
|-------------|-------|----------|
|             |       |          |
|             | Sleep |          |
|             | 15    |          |
|             |       |          |

- 3 Pour voir le délai restant jusqu'à la mise en veille, appuyez brièvement sur SLEEP.
- > À l'expiration du délai, le Center se mettent automatiquement en veille.
- 4 Pour désactiver le minuteur de veille avant l'expiration du délai, appuyez plusieurs fois sur SLEEP jusqu'à SLEEP OFF (MINUTEUR DÉSACTIVÉ). Le symbole z<sup>3</sup> disparaît.

# FRANÇAIS

# 5.10 Alarme

Important ! Avant de régler l'alarme, vous devez régler l'horloge.

# 5.10.1 Réglage de l'alarme / heure de l'alarme / mode de répétition

- 1 Appuyez sur MENU pour accéder au menu.
- 2 Appuyez sur ▲ ou ▼ puis ► pour sélectionner Settings (Réglages).
- 3 Appuyez sur ▲ ou ▼ puis ▶ pour sélectionner Alarm (Alarme), puis Alarm On (Alarme activée) ou Off (Désactivée).
- > L'écran de l'alarme s'affiche.

| <b>.</b> 1 | ID z² <u>¥ıl</u> l |
|------------|--------------------|
| [ Pla      | ylists             |
|            | · · · · · ·        |
|            | hh : mm am/pm      |
| •          | 12: <b>59</b> AM → |

- 4 Dans cet écran, appuyez sur ▲ ou ▼ puis ▶ pour entrer l'heure et les minutes.
- 5 Appuyez sur OK ou ► pour confirmer l'heure de l'alarme.
- 6 Appuyez sur ▲ ou ▼ puis ▶ pour sélectionner Once (Une fois) ou Daily (Tous les jours).
- > L'écran affiche brièvement "Alarm On (Alarme activée)" et le symbole 🎑 s'affiche.

# 6 Disque dur (HD)

# 6.1 Écouter la musique du HD

Toute la musique est stockée sur le HD (disque dur) de 80 GO du Center.

1 Vérifiez que le Center est Allumé ou en veille (voir 5 Fonctions de base).

- 2 Appuyez sur HOME et sélectionnez Musique HD (ou appuyez sur HD sur la télécommande).
- > L'écran affiche Musique HD et les catégories de votre audiothèque : Playlists, Artists (Artistes), Albums, Genres et All tracks (Toutes les plages).

| J HD       | <u> </u> |
|------------|----------|
| Playlists  |          |
| Artists    | •        |
| Albums     |          |
| Genres     |          |
| All tracks | 2/5      |

**Playlists** : collection personnalisée de vos plages favorites, classées alphabétiquement par nom de playlist.

Artists (Artistes) : collection d'albums, classés alphabétiquement par nom d'artiste.

Albums : collection d'albums, classés alphabétiquement par nom d'album.

**Genres** : collection d'albums, classés alphabétiquement par style de musique (seulement si les informations de l'album sont disponibles).

All tracks (Toutes les plages) : toutes les plages, classées alphabétiquement par titre.

3 Appuyez sur ▲ ou ▼ puis ▶ pour choisir votre option.

# 6.2 Recherche

# 6.2.1 Recherche par mots-clefs

Le mot-clef doit être la première lettre ou le premier mot du titre ou de la plage que vous cherchez. En entrant un mot-clef, vous pouvez trouver rapidement trouver tous les éléments commençant par ce mot-clef (notez que cette fonction distingue les majuscules des minuscules).

1 Naviguez avec ◀ / ► / ▲ / ▼ pour ouvrir la liste de plages, d'albums ou d'artistes.
- 2 Appuyez sur **SEARCH** sur la télécommande  $\mathbb{Q}$ .
- > Affichage : une boîte de texte apparaît

| <b>₽</b> HD   | z² <u>¥u</u> l |
|---------------|----------------|
| How Long      |                |
| l cove your e |                |
| Jester        |                |
| Ottawa        |                |
|               |                |

3 Entrez le mot-clef (maximum 8 caractères) à l'aide des touches alphanumériques (voir 4.4 Préparation : Touches alphanumériques)

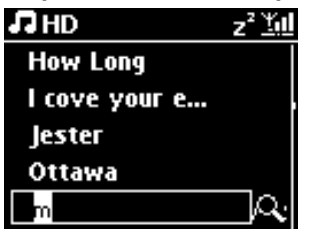

- 4 Appuyez sur **OK** pour démarrer la recherche.
- > Affichage : Searching... (Recherche...) La recherche commence au début de la liste affichée. Les éléments trouvés apparaissent en haut de la liste. Si une correspondance exacte n'est pas trouvée, c'est l'élément ayant la correspondance la plus proche qui s'affiche. Affichage : Searching... (Recherche...) disparaît.
- 5 Appuyez sur STOP 
  pour arrêter la recherche.

# Conseils utiles

- La recherche s'arrête aussi lorsque :
- vous sélectionnez une autre source
- vous éteignez le système

# 6.2.2 Sélection d'une plage du même artiste

1 Pendant la lecture, appuyez sur SAME ARTIST

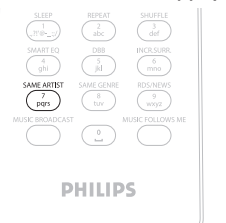

> La lecture des plages trouvées pour le même artiste se poursuit après la plage en cours.

#### 6.2.3 Sélection d'une plage du même genre

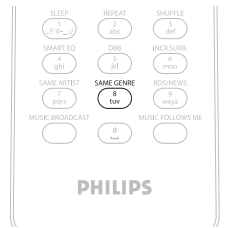

1 Pendant la lecture, appuyez sur SAME GENRE

> La lecture des plages du même genre trouvées se poursuit après la plage en cours.

#### 🚱 Astuce

Les plages n'ont pas toutes une indication automatique du genre, vous devrez donc peut-être définir le genre de vos plages avant de les stocker sur le HD du Center.

#### 6.2.4 Trouver une plage de l'album en cours (pendant la lecture)

 Dans l'écran de lecture, naviguez avec ▲ / ▼ pour sélectionner une plage de l'album en cours de lecture.

#### 6.2.5 Trouver un passage de la plage en cours (pendant la lecture)

1 Dans l'écran de lecture, maintenez ▲ / ▼ ou < / 🛏 appuyé.

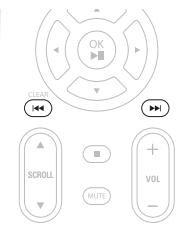

> La plage est balayée à grande vitesse.

1 Quand vous avez trouvé le passage désiré, relâchez ▲ / ▼ ou < / 🍽

> La lecture normale reprend.

## 6.3 Modes de lecture RÉPÉTITION, ALÉATOIRE

rejoue continuellement la plage en cours

- rejoue toutes les plages de la sélection en cours : playlist, artiste, genre, album ou toutes les plages
- rejoue dans un ordre aléatoire toutes les plages de la sélection en cours : playlist, artiste, genre, album ou toutes les plages
- joue dans un ordre aléatoire les plages de la sélection en cours : playlist, artiste, genre, album ou toutes les plages
- Appuyez sur REPEAT et / ou SHUFFLE une ou plusieurs fois pendant la lecture pour changer le mode de lecture. Le symbole du mode de lecture s'affiche à l'écran.
- 2 Pour revenir au mode de lecture normal, appuyez plusieurs fois sur REPEAT et / ou SHUFFLE jusqu'à la disparition des divers symboles de mode de l'écran.

#### B Note

Si 🗠 est activé, il sera désactivé en appuyant sur SHUFFLE. Pour activer 😋 / 🔀 , appuyez d'abord sur SHUFFLE, puis sur REPEAT 1.

#### 6.4 Constituer une audiothèque sur le Center

#### Important !

- L'enregistrement n'est autorisé que s'il ne constitue pas une atteinte à la propriété intellectuelle ou à tout autre droit de tierces parties.
- L'enregistrement de CD codés grâce à des technologies de protection de la propriété intellectuelle utilisées par certains éditeurs de musique sera limité.
- Toute copie non autorisée d'œuvres protégées par un droit d'auteur, incluant logiciels informatiques, fichiers, transmissions et enregistrements sonores, peut contrevenir aux droits sur la propriété intellectuelle (copyrights) et de ce fait constituer un délit. Cet appareil ne doit pas être utilisé à de telles fins.

# $\odot$

Be responsible Respect copyrights

Vous pouvez constituer une audiothèque sur le HD du Center en extrayant de la musique de CD, en important des fichiers audio de votre PC et en enregistrant des sources externes.

## 6.4.1 Extraction de CD

#### Important !

Les fichiers extraits sont tout d'abord stockés dans une mémoire tampon :

Mettez toujours le Center en Veille Éco avant de le débrancher de l'alimentation électrique, afin de vous assurer que les fichiers sont complètement traités. Pendant l'extraction des fichiers par le Center, vous pouvez continuer d'écouter votre musique.

Vous pouvez extraire des plages de vos CD et les stocker au format MP3 sur le HD du Center. Le Gracenote MusicID® permet à votre système de chercher des informations sur le CD (telles qu'album, artiste, genre et infos sur la plage) dans sa base de données. Ceci permet aux plages enregistrées d'être classées dans les catégories appropriées (par exemple sous artistes, albums, genres ou toutes les plages) et aussi d'être fusionnées avec les plages existant déjà sur le HD. Pour mettre à jour votre base de donnée du Gracenote MusicID®, voyez la section **12 Connexion à votre PC** de ce manuel.

La technologie d'identification de la musique et autres données sont fournies par Gracenote®. Gracenote est la norme de l'industrie en matière de technologie d'identification de la musique et de fourniture de contenu y afférant. Pour plus d'informations, visitez le site www.gracenote.com

Données sur les CD et la musique fournies par Gracenote Inc., copyright © 2000-2006 Gracenote. Gracenote Software, copyright © 2000-2006 Gracenote. Ce produit et ces services peuvent être protégés par un ou plusieurs des brevets américains suivants : #5,987,525; #6,061,680; #6,154,773, #6,161,132, #6,230,192, #6,230,207, #6,240,459, #6,304,523, #6,330,593, #7,167,857, et autres brevets délivrés ou en cours.

Gracenote et la base de données d'identification musicale Gracenote sont des marques déposées de Gracenote. Le logo et le symbole Gracenote, ainsi que le logo "Powered by Gracenote", sont des marques déposées de Gracenote.

# Extraire un CD à grande vitesse :

(CD audio, CD MP3/WMA)

1 Insérez un CD, la face imprimée vers vous :

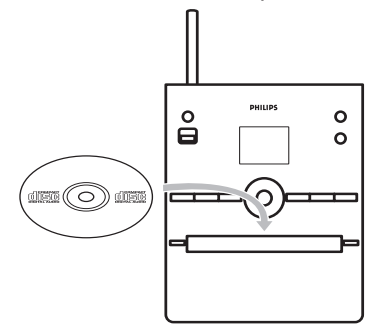

Pour les CD MP3/WMA, appuyez sur > sur un dossier en surbrillance pour ouvrir la liste des plages.

- 2 Dans la liste des plages, appuyez sur **RECORD** (**REC** sur la télécommande).
- > Une liste des plages accompagnées de cases à cocher s'affiche.

| CD CD           | z² <u>¥</u> ul |
|-----------------|----------------|
| Magnolia Mo     | $\boxtimes$    |
| Sweet Illusions | ×              |
| Meadowlake      |                |
| When Will Y     |                |
| Beautiful Sorta | 2/9            |

3 Appuyez sur MARK/UNMARK pour sélectionner/désélectionner des plages (maintenez MARK/UNMARK pour sélectionner/désélectionner toutes les plages).

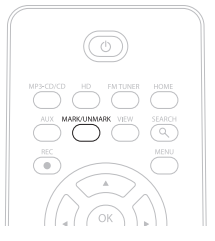

- 4 Appuyez sur **RECORD** (**REC**) pour démarrer l'extraction.
- > L'écran affiche CD-Rip et le nom de la plage en cours.

| I CD      | -Re | c        | z² <u>¥</u> ul |
|-----------|-----|----------|----------------|
| Magno     | lia | Mountai  | in             |
| - Cold    | Ro  | ses [Di  | sc 1           |
| DBB1<br>⊛ | .lı | Bass/Tre | ble On<br>5:52 |
|           |     |          |                |

(Un titre d'album par défaut, ex :Album\_001, est attribué si les informations de la plage ne sont pas dans la base de données Gracenote®.)

- > Lorsque l'extraction est terminée, le centre revient au mode CD.
- 5 Répétez les étapes 1 à 4 ci-dessus pour extraire un autre CD.
- 6 Appuyez sur STOP 
  pour arrêter l'extraction.

#### Extraction du CD pendant la lecture

(Uniquement pour un CD audio)

- Appuyez sur **RECORD** (**REC** sur la télécommande) pendant la lecture.
- > L'enregistrement et la lecture commencent à partir de la plage en cours. L'écran affiche CD-Rec et le nom de l'album en cours.

#### Changer la vitesse d'extraction

- 1 Appuyez sur MENU.
- 2 Appuyez sur ▲ ou ▼ puis ▶ pour sélectionner Settings (Réglages).
- 3 Dans l'écran des Settings (Réglages), appuyez sur ▲ ou ▼ puis ► pour sélectionner Rec Speed (Vitesse d'enregistrement).
- 4 Appuyez sur ▲ ou ▼ puis ▶ pour sélectionner Normal Speed (Vitesse normale).
- 5 Appuyez sur RECORD (REC sur la télécommande) pour démarrer l'enregistrement.

#### Changer la qualité d'extraction :

1 Appuyez sur MENU.

- 2 Appuyez sur ▲ ou ▼ puis ► pour sélectionner Settings (Réglages).
- 3 Dans l'écran des Settings (Réglages), appuyez sur ▲ ou ▼ puis ► pour sélectionner Rec Quality (Qualité d'enregistrement).
- 4 Appuyez sur ▲ ou ▼ puis ▶ pour sélectionner 128 kbps, 160 kbps, 192 kbps, 256 kbps, ou 320 kbps.
- 5 Appuyez sur **RECORD** (**REC** sur la télécommande) pour démarrer l'enregistrement.

#### Astuce

- Par défaut, les plages enregistrées sont converties au format MP3 avec un débit de 128 kbps (qualité proche du CD). Pour un son de meilleure qualité, vous pouvez choisir un débit plus élevé.
- Pour modifier les infos des plages sur le Center, voir 6.10 Modifier les infos des plages, sur votre PC, voir 12.1.2 Modifier les infos des plages avec le WADM.

#### 6.4.2 Importation depuis votre PC

Le "Wireless Audio Device Manager (WADM)" inclus dans le CD PC Suite fourni vous permet de classer vos fichiers audio sur votre PC puis de les importer sur le Center. Pour plus de détails, voir **12.1 Utilisation du WADM** dans ce manuel.

#### 6.4.3 Enregistrer la radio ou une source externe

Vous pouvez enregistrer la radio ou une source externe pour une durée maximum de 3 heures.

#### 1

a En mode radio, choisissez votre station (voir 8.1 Radio FM : Régler les stations radio).

ou

b En mode AUX, démarrez la lecture de la source externe.

2 Appuyez sur RECORD

- > L'enregistrement démarre.
- 3 Appuyez sur STOP 
  pour arrêter l'enregistrement.
- > L'enregistrement sera sauvegardé dans Albums, sous RADIO ou AUX. Un nom de fichier est attribué, par ex.: Radio\_01 ou Aux\_01.

#### 6.5 Créer une playlist

Une playlist est une collection personnalisée de vos plages favorites.Vous pouvez créer jusqu'à 99 playlists sur le HD du Center.

- 1 En mode **Musique HD**, appuyez sur **MENU** pour accéder au menu.
- 2 Appuyez sur ▲ ou ▼ puis ▶ pour sélectionner Create Playlist (Créer une playlist).

| 17 HD           | <u> </u> |
|-----------------|----------|
| Artists         |          |
| Equalizer       |          |
| Settings        |          |
| Create Playlist | Ð        |
| Station Mgnt    | -        |

- > Une nouvelle playlist est créée avec un nom par défaut (ex. : Playlist\_001). L'écran affiche : Playlist créée. Pour ajouter des plages, sélectionnez Add to Playlist (Ajouter à la liste).
- Naviguez avec < / ▶ / ▲ / ▼ pour mettre la Track (plage) désirées ou All tracks (toutes les plages) en surbrillance.
- 2 Sélectionnez Add to Playlist (Ajouter à la playlist).
- 3 Appuyez sur MENU pour accéder au menu.
- 4 Appuyez sur ▲ ou ▼ puis ► pour afficher une sélection de playlists.
- 5 Appuyez sur ▲ ou ▼ puis ► pour sélectionner la playlist désirée.
- > L'écran affiche toutes les plages ajoutées à la playlist.
- 6 Répétez les étapes pour sélectionner et stocker toutes les plages désirées.

#### 6.6 Supprimer une playlist, un album ou une plage

Cette fonction est uniquement disponible sur le Center.

- 1 Naviguez avec < / ▶ / ▲ / ▼ pour ouvrir une catégorie (Playlist, Artists (Artistes), Albums, Genres, All tracks (Toutes les plages)).</p>
- 2 Si nécessaire, appuyez une ou plusieurs fois sur ▲ ou ▼ puis ► pour sélectionner la playlist, l'album ou la plage que vous désirez supprimer.
- 3 Appuyez sur MENU pour accéder au menu.
- Appuyez sur ▲ ou ▼ puis ► pour sélectionner Delete Playlist (Supprimer la playlist), Delete Album (Supprimer l'album) ou Delete Track (Supprimer la plage).

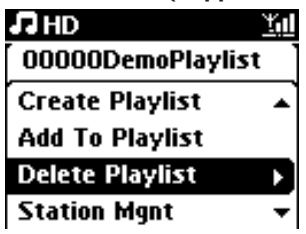

- 5 Appuyez sur > pour sélectionner Yes (Oui).
- 6.7 Voir les informations sur une plage

# Solution Note

La fonction **Voir les informations sur les plages** est uniquement disponible en mode Musique HD.

 Utilisez la touche VIEW de la télécommande pour passer de l'écran de lecture HD à celui de la liste des plages.

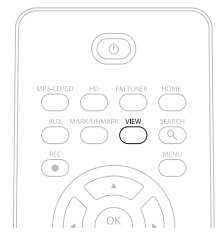

2 Appuyez sur ▶ pour afficher les informations sur la plage (ex. titre, type de fichier, taille du fichier, débit binaire pour les fichiers MP3/VVMA).

| <b>₽</b> HD             |             | <u>Y</u> ul |  |
|-------------------------|-------------|-------------|--|
| who a                   | re you rea. |             |  |
| MРЗ                     | 128kbps     | 0:13        |  |
| 2005 new songs - 2005 n |             |             |  |
| Bass/Tr                 | reble On    |             |  |

3 Appuyez une ou plusieurs fois sur **VIEW** pour revenir à l'écran de lecture HD.

#### 6.8 Sauvegarde sur PC

Le gestionnaire de périphériques audio sans fil (WADM) inclus dans le CD PC Suite fourni vous permet de sauvegarder le contenu de votre HD sur votre PC. Les fichiers ainsi sauvegardés peuvent ensuite être restaurés sur le Center, si les fichiers du HD sont perdus ou endommagés. Pour plus de détails, voir la section **12 Connecter à votre PC** de ce manuel.

#### 6.9 Voir les informations du système

- 1 Appuyez sur MENU.
- 2 Appuyez sur ▲ ou ▼ puis ► pour accéder au menu Information.
- > L'écran affiche : System (Système), Wireless (Sans fil) et Wired (Câblé).
  - a Appuyez sur ▲ ou ▼ puis ► pour sélectionner System (Système).

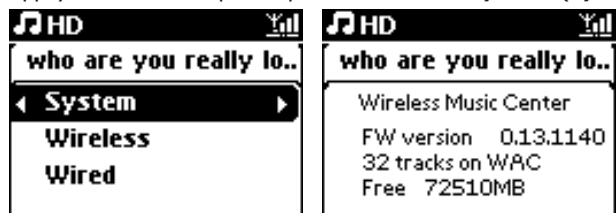

- > L'écran affiche le nom du Center ou de la Station, la version du firmware, ainsi que l'espace libre sur le disque dur (sur le Center)
- b Appuyez sur ▲ ou ▼ puis ► pour sélectionner Wireless (Sans fil).
- > Une liste des informations disponibles (ex. : SSID, mode sans fil, clé WEP, adresse MAC, masque de sous-réseau, adresse et mode IP) s'affiche :
- c Appuyez sur ▲ ou ▼ puis ► pour sélectionner Wired (Câblé).
- > Une liste des informations disponibles (ex. : masque de sous-réseau, adresse et mode IP) s'affiche :

#### 6.10 Modification des informations sur les plages

#### Note

Pour Modifier les informations sur une plage, utilisez la télécommande.

Vous pouvez modifier le titre, le nom de l'album, etc. Sur le Center :

- 1 Appuyez sur **HOME** pour sélectionner **HD**.
- 2 Appuyez sur ▲ ou ▼ puis ► pour sélectionner la plage à modifier.
- 3 Appuyez sur MENU.
- > "Edit" (Modifier) s'affiche sur l'écran
- Utilisez ▲ ou ▼ puis ▶ pour sélectionnez Edit (Modifier).
   Vous pouvez maintenant modifier les informations de la plage dans l'ordre suivant :
   Modifier le titre > Modifier le nom de l'artiste > Modifier le nom de l'album >
   Modifier le genre
- 5 Appuyez sur les touches suivantes de la télécommande pour modifier les informations de la plage :

| Touches alphanumérique | Insérer du texte à la position du curseur.                                                                 |
|------------------------|----------------------------------------------------------------------------------------------------|
| •                      | Déplacer le curseur sur le champ précédent. Le plus à gauche :<br>appuyez pour aller à l'écran précédent.  |
|                        | Déplacer le curseur sur le champ suivant.                                                                  |
| ₩                      | Appuyez brièvement pour effacer le texte en surbrillance ;<br>maintenez appuyé pour effacer tout le texte. |
| ОК                     | Confirmer et passer à l'écran suivant.                                                                     |

> Lorsque votre modification est terminée, l'écran affiche 'Updating...' ('Mise à jour...') puis "Update Success" ("Mise à jour réussie") (ou 'System busy, please edit later' - ("Système occupé ; veuillez modifier plus tard"), si la mise à jour a échoué).

# Astuce

- Si vous n'appuyez sur aucune touche pendant 60 secondes, l'écran de modification se ferme et aucune modification n'est sauvegardée.
- Vous pouvez entrer des chaînes de 21 caractères maximum 21-characters.
- Vous pouvez aussi modifier le nom d'un album ou d'une playlist. (Toutes les plages de cet album ou de cette playlist porteront le nouveau nom).
- Vous pouvez aussi utiliser ▲ ou ▼ sur le Center ou sur la télécommande pour saisir du texte :

|   | Appuyez brièvement pour sauter au caractère précédent ; maintenez<br>appuyé pour défiler rapidement dans la liste des caractères. |
|---|----------------------------------------------------------------------------------------------------|
| • | Appuyez brièvement pour sauter au caractère suivant ; maintenez<br>appuyé pour défiler rapidement dans la liste des caractères.   |

# 7 CD

# 7.1 Disques compatibles

Votre système prend en charge les disques suivants :

- CD audio (CDDA)
- CD-R et CD-RW audio finalisés (12 cm / 8 cm, 185 MO / 200 MO)
- CD MP3/WMA (CD-R/CD-RW avec MP3/WMA)
- CD-AAC (MPEG4 AAC LC raw format, fichiers .m4a/.m4b)

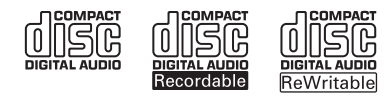

**Important** ! Le système est conçu pour des disques normaux. Par conséquent, n'utilisez pas d'accessoires tels qu'anneaux stabilisateurs, feuilles de traitement, etc.

# À propos de MP3 / WMA

Les technologies de compression de fichiers audio MP3 (MPEG1 Audio Layer 3) et WMA (Windows Media Audio) réduisent considérablement la taille des fichiers audio tout en préservant la qualité du son.

Windows Media Audio® est une marque déposée de Microsoft Corporation.

# Formats pris en charge :

- Format de disque ISO9660, Joliet, UDF (créé avec Adaptec Direct CD v5.0 et Nero Burning ROM UDF v5.5) et CD multisessions
- Débit binaire MP3 (débit de données) : 32-320 Kbps et débit variable
- CD-R / CD-RW de 8 et 12 cm jusqu'à 730 MO
- Arborescence des dossiers jusqu'à 8 niveaux
- WMA v9 ou plus ancienne (max. 192 Kbps cbr)
- MP3 VBR, WMA VBR
- AAC (MPEG4 AAC LC raw format, fichiers .m4a/.m4b)

#### Le système ne peut pas lire ou prendre en charge :

- Les disques vides ne contenant aucun fichier MP3/WMA, qui ne seront donc pas affichés.
- · Les formats incompatibles, qui seront ignorés (par exemples fichiers avec extension .doc).
- Les fichiers WMA protégés par DRM
- · Les fichiers audio WAV et PCM
- Les fichiers WMA Lossless

# Conseils utiles

- Vérifiez que les fichiers MP3 ont l'extension .mp3, les fichiers WMA l'extension .wma et les fichiers AAC l'extension .m4a ou .m4b.
- Pour graver / convertir des fichiers WMA protégés par DRM, utilisez le Lecteur Windows Media 10, ou plus récent.Visitez www.microsoft.com pour plus de détails à propos du Lecteur Windows Media et de WM DRM (Windows Media Digital Rights Management).

#### 7.2 Écoute des disques

- Insérez un CD, la face imprimée tournée vers le haut.
- 3 Appuyez sur A pour fermer le compartiment du CD.
- > L'écran affiche : Lecture CD.

**CD** Audio : la liste des plages s'affiche (si les informations sur les plages ne se trouvent pas dans la base de données du HD et s'il n'y a pas de connexion Internet pour mettre à jour ces informations depuis le site de Gracenote®, ces informations ne seront pas affichées). **MP3/WMA CD** : la liste des albums s'affiche.

#### L'écran affiche :

| Autres            | les fichiers MP3/WMA/AAC qui se trouvent sur le répertoire racine du disque et qui ne sont pas triés par album (dossier). |  |
|-------------------|----------------------------------------------------------------------------------------------------|--|
| CDDA              | les fichiers CDDA sur un CD-Extra ou un CD mixte.                                                                         |  |
| Toutes les plages | tous les fichiers compatibles de tous les albums (dossiers).                                                              |  |

- 4 Appuyez sur les touches de navigation ▲ ou ▼ puis ▶ pour sélectionner votre option.
- 5 Appuyez sur 州 pour démarrer la lecture.
  - Sur un album en surbrillance pour démarrer la lecture de cet album.
  - Sur Toutes les plages pour lire toutes les plages du disque.

#### 6

- a Appuyez sur **>**II pour interrompre temporairement la lecture.
- **b** Appuyez de nouveau sur cette touche pour poursuivre la lecture.
- 7 Appuyez sur STOP 
  pour arrêter la lecture.
- 8 Appuyez sur EJECT **A** sur le Center pour sortir le disque.

#### 7.2.1 Recherche par mots-clefs

Le mot-clef doit être la première lettre ou le premier mot du titre de l'album, du nom de l'artiste, du titre de la plage, du genre ou de la playlist que vous voulez chercher. En entrant le mot-clef, vous pouvez rapidement trouver l'élément qui correspond le mieux à votre critère de recherche. Le curseur de recherche s'arrête sur la correspondance alphabétique la plus proche dans la liste.

#### B Note

La recherche par mots-clefs n'est utilisable que dans les modes Musique HD et USB.

- Naviguez avec < / ▶ / ▲ / ▼ pour ouvrir la liste souhaitée d'albums, d'artistes, de plages, de genres ou de playlists.
- 2 Appuyez sur SEARCH sur la télécommande  $\heartsuit$

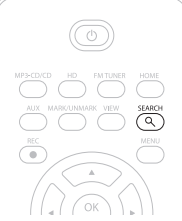

- > Affichage : une boîte de texte apparaît
- 3 Entrez le mot-clef (maximum 8 caractères) à l'aide des touches alphanumériques (voir 4.4 Préparation : Touches alphanumériques)
- 4 Appuyez sur **OK** pour démarrer la recherche.
- > Affichage : Searching... (Recherche...)
   La recherche commence au début de la liste affichée.
   Les éléments trouvés apparaissent en haut de la liste.
   Si une correspondance exacte n'est pas trouvée, c'est l'élément correspondant le mieux qui s'affiche.
   Affichage : Searching... (Recherche...) disparaît.
- 5 Appuyez sur STOP 
  pour arrêter la recherche.

# Astuce

La recherche s'arrête aussi lorsque :

- vous sélectionnez une autre source
- vous éteignez le système

#### 7.2.2 Trouver une plage de l'album en cours (pendant la lecture)

Dans l'écran de lecture, naviguez avec ▲ / ▼ ou I≪ / ▶ pour sélectionner la plage précédente ou suivante de l'album en cours de lecture.

#### 7.2.3 Trouver un passage de la plage en cours (pendant la lecture)

- Dans l'écran de lecture, maintenez ▲ / ▼ ou ⋈ / ➤ appuyé pour balayer la plage en cours à grande vitesse.
- 2 Quand vous avez trouvé le passage désiré, relâchez ▲ / ▼ or I≪ / ▶ pour poursuivre la lecture normale.

# 7.3 Modes de lecture RÉPÉTITION, ALÉATOIRE

- rejoue continuellement la plage en cours
- rejoue toutes les plages de la sélection en cours : playlist, artiste, genre ou album
- rejoue en ordre aléatoire toutes les plages de la sélection en cours : playlist, artiste, genre ou album
- joue en ordre aléatoire les plages de la sélection en cours : playlist, artiste, genre ou album
- 1 Appuyez une ou plusieurs fois sur **REPEAT** et / ou **SHUFFLE** pendant la lecture pour sélectionner le mode de lecture.
- 2 Pour revenir au mode de lecture normal, appuyez plusieurs fois sur REPEAT et / ou SHUFFLE jusqu'à la disparition des divers symboles de mode.

#### 7.4 Voir les infos sur les plages

Pour voir les informations sur les plages :

 Appuyez une ou plusieurs fois sur VIEW sur la télécommande pour accéder à l'écran de lecture.

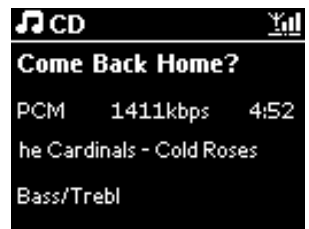

Appuyez sur

- > L'écran affiche les informations sur la plage (ex. titre, type de fichier, taille du fichier, débit binaire pour les fichiers MP3/WMA).
- 3 Appuyez une ou plusieurs fois sur **VIEW** pour revenir à l'écran de lecture.

# 8 Radio FM

# 8.1 Régler les stations radio

- 1 Connectez l'antenne FM filaire fournie au Center (voir 3 Installation).
- 2 Vérifiez que le Center est allumé ou en veille (voir 5 Fonctions de base).

#### 3 Appuyez sur HOME.

4 Appuyez sur les touches de navigation ▲ ou ▼ puis ► pour sélectionner Radio > Tuner FM.
 > L'écran de lecture apparaît.

L'écran affiche : Radio, la fréquence de la station et un numéro de présélection (si la station est déjà présélectionnée).

- 5 Appuyez longuement sur ▲ ou ▼ jusqu'à ce que les fréquences commencent à défiler sur l'écran.
- La radio se règle automatiquement sur une station suffisamment puissante. Affichage durant le réglage automatique : Searching... (Recherche...)
   s'affiche si la station émet en stéréo.
   s'affiche s'il s'agit d'une station RDS.
- 6 Répétez ce processus jusqu'à ce que vous trouviez la station souhaitée.
- 7 Pour régler une station de faible puissance, appuyez plusieurs fois brièvement sur ▲ ou ▼ jusqu'à l'obtention d'une réception satisfaisante.

#### 8.2 Stockage de stations présélectionnées

Vous pouvez stocker jusqu'à 60 stations dans la mémoire des présélections.

#### 8.2.1 Autostore : présélection automatique

Autostore stocke automatiquement les stations radio en mémoire, en commençant par la présélection 1. Les stations disponibles sont stockées par ordre croissant de fréquences, d'abord les stations RDS puis les stations FM. Un maximum de 10 stations RDS peut être stocké (présélection 01 à 10).

- Appuyez sur MENU pour accéder au menu.
- Appuyez sur A ou V puis > pour sélectionner Autostore radio.
- > Affichage : Autostore, please wait... Press 'Stop' to exit (Autostore, veuillez patienter... Appuyez sur 'Stop' pour arrêter).

Quand toutes les stations sont mémorisées, la première se fait entendre automatiquement.

#### 8.2.2 Manual store : présélection manuelle

- 1 En mode radio FM, appuyez sur ▲ ou ▼ pour sélectionner / régler la station désirée.
- 2 Appuyez sur MENU pour accéder au menu.
- 3 Appuyez sur ▲ ou ▼ puis ▶ pour sélectionner Save to Preset (Stocker présélection).

| C Radio         | Yal |
|-----------------|-----|
| ſ               |     |
| Save to Preset  | Þ   |
| Autostore radio |     |
| Equalizer       |     |
| Settings        | -   |

- 4 Appuyez sur ▲ ou ▼ puis ► pour sélectionner le numéro de présélection désiré (PR01, PR02,...PR60).
- > La station en cours est mémorisée sous le numéro de présélection sélectionné.

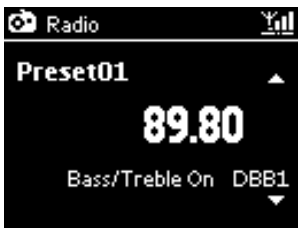

- 8.2.3 Écouter une station présélectionnée
- 1 Appuyez sur ▶ en mode Radio FM pour afficher une liste des stations présélectionnées.
- 2 Appuyez sur ▲ ou ▼ puis ▶ pour choisir la station présélectionnée.

| ô•         | <u> Yul</u> |
|------------|-------------|
| HomePage   |             |
| PR01-CR2   |             |
| PR02-87.50 | 0           |
| PR03-87.50 | 0           |
| PR04-87.50 | • •         |

## 8.3 RDS

**RDS** (**R**adio **D**ata **S**ystem) est un service permettant à une station FM de diffuser des informations supplémentaires parallèlement au signal radio FM.

Réglage d'une station RDS (voir 8.2.1 Autostore : présélection automatique)

L'écran affiche (si disponible) :

- Le nom de la station
- · La fréquence
- Le type de programme (par ex. : Nouvelles, Pop, Musique)
- Texte RDS

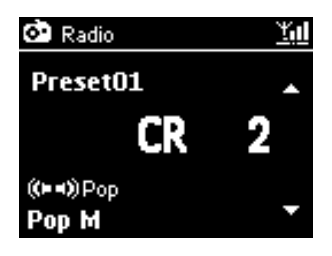

#### 8.4 NOUVELLES

Vous pouvez activer **NEWS** tout en écoutant une autre source sur le WAC3500D. Le Center se règle sur l'une des 10 stations RDS présélectionnées.

1 Pendant la lecture (toute source sauf la radio), appuyez sur RDS/NEWS sur la télécommande.

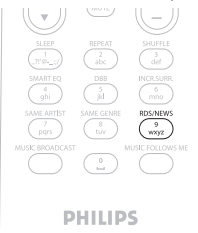

> Le symbole D apparaît et NEWS ON (NOUVELLES ACTIVÉES) s'affiche brièvement.

(si aucune station RDS n'est trouvée ou si aucune diffusion de nouvelles n'est détectée pendant le balayage, le symbole disparaît et **NEWS OFF** (**NOUVELLES DÉSACTIVÉES**) s'affiche brièvement).

La lecture se poursuit pendant que le Center continue le balayage des 10 stations présélectionnées.

Quand une diffusion de nouvelles est détectée, le Center se règle sur la station RDS concernée et l'icône 🚱 clignote.

À la fin de la diffusion des nouvelles, le système reste réglé sur la station concernée.

- 2 Appuyez de nouveau sur RDS/NEWS pour désactiver les NOUVELLES.
- > Le symbole of disparaît et NEWS OFF (NOUVELLES DÉSACTIVÉES) s'affiche brièvement.

## B Note

Assurez-vous d'avoir mémorisé les stations RDS sous les 10 premiers numéros de présélection (voir **8.2.1 Autostore : présélection automatique**).

#### 8.5 Radio sur Internet

Vous pouvez aussi écouter les stations radio les plus populaires sur Internet en vous connectant au service en ligne de Philips, sur lequel des liens automatiques vers des stations actives sont maintenus et régulièrement mis à jour.

Pour pouvoir bénéficier de la fonction **Radio sur Internet**, vous devez vous enregistrer auprès de Philips. L'enregistrement ne s'effectue qu'une fois, lors de votre première utilisation de la Radio sur Internet. Vous pouvez enregistrer plus d'un utilisateur : chacun d'eux devra d'enregistrer individuellement, en suivant les instructions ci-dessous :

#### 8.5.1 Première utilisation

Important !

Assurez-vous d'être connecté à l'Internet lorsque vous utilisez la fonction Radio sur Internet. Voir **11 Configuration du réseau** pour plus de détails sur la connexion de votre système à votre réseau domestique et à l'Internet.

Utilisez la télécommande pour l'enregistrement.

Vous devez vous enregistrer auprès de Philips au cours de votre première utilisation de la Radio sur Internet.

Pour vous enregistrer, vous devez disposer d'une adresse courriel valide.

# Note

Si vous entrez une adresse courriel déjà enregistrée par Philips, votre mot de passe vous sera demandé. Saisissez votre mot de passe et profitez de la radio sur Internet !

#### Procédure d'enregistrement pour la radio sur Internet :

#### Sur le Center :

1 Appuyez une ou plusieurs fois sur **HOME** pour sélectionner **Radio**.

- 2 Dans le menu radio, sélectionnez Internet Radio (Radio sur Internet).
- La connexion Internet commence...
   L'écran d'aide à l'enregistrement à la radio sur Internet s'affiche :
- 3 Saisissez une adresse courriel valide.
- > Une confirmation de l'envoi d'un courriel automatique s'affiche.

#### Sur votre PC :

 Vérifiez la boîte de réception de l'adresse concernée pour y trouver un message de 'ConsumerCare@Philips.com' avec le sujet suivant : Votre enregistrement Streamium...

2 Lisez et suivez les instructions pour terminer le processus d'enregistrement sur le site Web Philips.

#### Sur le Center :

L'écran revient au menu radio.

# B Note

- Appuyez sur HOME pour arrêter à tout moment. Votre adresse de courriel sera mémorisée.
- D'autres personnes peuvent s'enregistrer individuellement pour profiter de la radio sur Internet avec leurs réglages personnels.

#### 8.5.2 Utilisation régulière

Les utilisateurs réguliers peuvent accéder directement à la **Internet Radio (Radio sur Internet)** par le menu Radio.

#### 8.5.2.1 Services radio

#### Sur le Center :

1 Appuyez une ou plusieurs fois sur HOME pour sélectionner Radio.

2 Dans le menu radio, sélectionnez Internet Radio (Radio sur Internet).

3 Appuyez sur ▲ ou ▼ puis ► pour sélectionner User (Utilisateur).

4 Appuyez sur ▲ ou ▼ puis ▶ pour sélectionner Services.

- 5 Appuyez sur ▲ ou ▼ puis ► pour faire votre choix dans la Service List (Liste des services (RadiolO ou Live360)).
- 6 Appuyez sur ▲ ou ▼ puis ▶ pour sélectionner la station désirée.

#### 8.5.3 Ajout de stations radio Internet et création de signets pour vos favoris

#### Sur le Center :

1 Dans le mode radio Internet, appuyez sur ▶ pour marquer la station en cours comme favori.

<u>0U</u>

#### Sur votre PC

- 1 Ouvrez une session sur www.philips.com/welcome avec l'adresse de courriel que vous avez enregistrée.
- 2 Sélectionnez Streamium Management (Gestion Streamium) sur la gauche de l'écran.
- 3 Choisissez des stations radio dans la liste.
- 4 Marquez-les comme favoris.
- Les stations marquées apparaîtront sous My Media (Mes médias) et Favorite Stations (Stations favorites) lors de votre prochaine connexion.

#### B Note

L'écoute des stations favorites dépend du format de transmission et de la disponibilité de la station.

#### 8.5.3.1 Mes médias

#### Sur le Center :

1 Appuyez une ou plusieurs fois sur **HOME** pour sélectionner **Radio**.

2 Dans le menu radio, sélectionnez Internet Radio (Radio sur Internet).

Si plusieurs utilisateurs sont enregistrés :

- a Appuyez sur ▲ ou ▼ puis ► pour sélectionner un utilisateur
- 3 Appuyez sur ▲ ou ▼ puis ► pour sélectionner My Media (Mes médias).
- 4 Appuyez sur ▲ ou ▼ puis ► pour faire votre choix dans My Media List of Stations (Mes médias Liste des stations).

#### 8.5.3.2 Stations favorites

#### Sur le Center :

- 1 Appuyez une ou plusieurs fois sur **HOME** pour sélectionner **Radio**.
- 2 Dans le menu radio, sélectionnez Internet Radio (Radio sur Internet).

Si plusieurs utilisateurs sont enregistrés :

- a Appuyez sur ▲ ou ▼ puis ► pour sélectionner un utilsateur
- 3 Appuyez sur ▲ ou ▼ puis ► pour sélectionner Favorite Stations (Stations favorites).
- 4 Appuyez sur ▲ ou ▼ puis ► pour faire votre choix dans List of Favorite Stations (liste des Stations favorites).

# 9 UPnP

Lorsque vous utilisez la fonction UPnP, assurez-vous d'être connecté à votre réseau domestique. Voir **11 Configuration du réseau** pour plus de détails sur la connexion de votre système à votre réseau domestique et à l'Internet.

# 9.1 UPnP (Universal Plug and Play)

UPnP est une norme qui connecte plusieurs périphériques sans fil ou câblés entre eux et leur permet de travailler uniformément les uns avec les autres. Si vous connaissez bien les périphériques compatibles UPnP, le WAC3500D vous apportera des avantages supplémentaires qui enrichiront votre expérience de la musique sans fil en continu. Les utilisateurs moins familiers des périphériques compatibles UPnP peuvent visiter le site www.upnp.org pour plus de détails.

# 9.1.1 À propos d'UPnP\*

Un périphérique compatible UPnP peut aussi être utilisé comme audiothèque, en plus de celle de votre Center.

Vous pouvez lire l'audiothèque du périphérique UPnP sur le Center, sans fil ou à l'aide du câble Ethernet fourni.

Vous pouvez aussi lire l'audiothèque du Center sur le périphérique UPnP, élargissant ainsi votre réseau musical domestique.

\* Universal Plug and Play (UPnP<sup>™</sup>) repose sur des technologies standard des réseaux et fournit des protocoles normalisés pour une vaste gamme d'appareils domestiques et pour les petites entreprises. Il permet une interopérabilité aisée de tous les appareils disposant de technologies de réseau.

# 9.1.2 À propos des périphériques compatibles UPnP\*

Le périphérique UPnP peut être un PC ou tout autre appareil disposant d'un logiciel UPnP.

- 1 Pour utiliser un périphérique UPnP avec le Center, connectez ce dernier au réseau du périphérique UPnP (voir 9.2 Connecter un périphérique UPnP).
- 2 Pour écouter l'audiothèque de votre périphérique UPnP sur le Center, vérifiez qu'un logiciel de serveur UPnP est correctement installé et activé sur le périphérique (ex.: Lecteur Windows Media 11 ou Philips Multimedia Manager). Voyez le Lecteur Windows Media pour plus de détails.
- 3 Pour écouter l'audiothèque du Center sur le périphérique UPnP, consultez le manuel d'utilisation de votre périphérique pour vérifier que celui-ci est capable de recevoir de la musique d'autres appareils compatibles UPnP.

#### 9.2 Connexion à un périphérique UPnP

Pour vous connecter au réseau du périphérique UPnP, vous disposez des options suivantes :

· Connexion sans fil ou par câble Ethernet.

Pour plus de détails sur les connexions, voir 11 Configurations réseau : Connexion à un réseau domestique Wi-Fi ou câblé.

**Important !** La connexion d'autres clients UPnP au Wireless Music Center Philips peut être plus longue que la connexion d'une Wireless Music Station Philips au Center.

#### 9.3 Lecture UPnP

#### Important !

- Quand le WAC3500D est en mode UPnP, vous ne pouvez transmettre que des fichiers audio aux formats MP3, WMA ou AAC (M4A) non protégés.
- Vous ne pouvez pas transmettre de vidéos ou d'images.

Pendant la lecture UPnP, certaines fonctions de lecture du réseau Wi-Fi du Center seront indisponibles, telles que Music Broadcast, Music Follows Me, Même artiste, Même genre, Création / suppression de playlists et Enregistrement.

#### 9.3.1 Écouter la musique du périphérique UPnP

**Important !** Si vous ne trouvez pas le serveur UPnP sur le réseau, actualisez le mode UPnP sur le Center en changeant de mode (appuyez sur **HOME**).

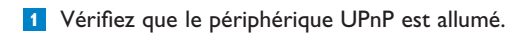

2 Pendant la lecture UPnP, désactivez le pare-feu de votre PC compatible UPnP.

3 Vérifiez que le Center est connecté au réseau du périphérique UPnP (voir 11.5 Configuration réseau : Voir l'état des connexions).

#### Sur le Center :

- 4 Appuyez sur HOME sur la télécommande pour sélectionner le mode UPnP.
- > Une liste des périphériques UPnP connectés (jusqu'à 4 périphériques) s'affiche sur l'écran du Center. (Si aucun périphérique UPnP n'est trouvé sur le réseau, Server not found (Serveur non trouvé) s'affiche).
- 5 Appuyez sur ▲ ou ▼ puis sur ► pour choisir votre périphérique UPnP.
- > L'audiothèque du périphérique UPnP s'affiche à la fois sur le Center et sur l'appareil lui-même.

#### Sur le Center :

6 Écoutez la musique du périphérique UPnP de la même manière que vous écoutez celle du disque dur (HD) (voir 6 HD).

#### 9.3.2 Écouter la musique du Center sur un périphérique UPnP

- Vérifiez que le Center est allumé ou en veille.
- 2 Vérifiez que le périphérique UPnP est connecté au Center (voir **11.5 Configuration réseau :** Voir l'état des connexions).
- > L'audiothèque du Center s'affiche sur le périphérique UPnP ainsi que sur le Center lui-même.
- 3 Utilisez les touches de fonction du périphérique UPnP pour écouter la musique du Center.

# 10 Sources externes

#### 10.1 Écoute ou enregistrement avec un périphérique de stockage USB

Vous pouvez écouter la musique d'un périphérique USB sur le Center. Vous pouvez aussi transférer l'audiothèque du Center sur un **périphérique de stockage** USB et emporter votre musique favorite partout avec vous.

# 10.1.1 À propos des périphériques USB

#### IMPORTANT !

- Une technologie de protection contre la copie protège le contenu de certains lecteurs flash USB (ou périphériques mémoires). Les contenus ainsi protégés ne peuvent être lus sur d'autres appareils (par exemple le Center).
- · Les fichiers WMA protégés par le DRM ne peuvent pas être lus pour des raisons de copyright.

#### Périphériques USB pris en charge :

Les périphériques suivants peuvent être utilisés avec le Center :

- Mémoires flash USB (USB 2.0 ou USB1.1)
- Périphériques flash USB (USB 2.0 ou USB1.1)

#### Formats pris en charge :

- Format de fichier ou USB FAT12, FAT16,
- FAT 32 (taille de secteur : 512 65.536 octets).
- Débit binaire MP3 (débit de données) : 32-320 Kbps et débit binaire variable.
- WMA v9 ou versions antérieures
- AAC (AAC-LC audio jusqu'à L3 en fichiers MPEG-4/.m4a).
- · Imbrication des dossiers jusqu'à un maximum de 8 niveaux
- Nombre maximum de plages ou titres : 9999
- Nom de fichier Unicode UTF8 (longueur maximum : 256 octets)

#### Le système ne peut pas lire ou ne prend pas en charge :

- · Les albums vides ne contenant aucun fichier MP3/WMA et qui ne seront donc pas affichés.
- · Les formats non pris en charge qui seront ignorés (ex. fichiers avec extension .doc).
- · Les fichiers audio WAV et PCM
- Les fichiers WMA protégés par DRM
- Les fichiers WMA au format LossLess

# Comment transférer des fichiers audio de votre PC vers un périphérique de stockage USB

- Vous pouvez facilement transférer votre musique favorite de votre PC sur un périphérique de stockage USB en amenant vos fichiers par "glisser / déposer" (drag and drop).
- Pour transférer la musique, vous pouvez utiliser le logiciel de gestion de votre périphérique flash.
- · Classez vos fichiers MP3/WMA dans différent dossiers ou sous-dossiers selon vos besoins.

# 🕄 Astuce

- Vérifiez que les fichiers MP3 ont l'extension .mp3 et les fichiers WMA l'extension .wma.
- Pour graver sur CD ou convertir des fichiers WMA protégés par DRM, utilisez le Lecteur Windows Media 10 ou plus récent. Visitez www.microsoft.com pour plus de détails à propos du Lecteur Windows Media et de WM DRM (Windows Media Digital Rights Management (Gestion des droits des données numériques Windows Media)).

#### 10.1.2 Écouter la musique d'un périphérique USB

Pour écouter la musique d'un périphérique flash USB :

- 1 Vérifiez que le périphérique USB est correctement connecté au Center (voir 3.3.2 Installation : Connexion d'un périphérique de stockage USB)
- 2 Appuyez sur HOME.
- 3 Sélectionnez PORTABLE **JUSB**.
- 4 Sélectionnez USB.
- > Votre périphérique flash USB s'affiche.
- 5 Appuyez sur ▲ ou ▼ puis sur ▶ pour choisir votre musique.

#### Note

Si le périphérique USB n'est pas pris en charge par le Center, **No USB Device Present** (Aucun périphérique USB détecté) s'affiche.

Si le périphérique USB contient des fichiers d'un format non pris en charge, **File System not** supported (Système de fichiers non pris en charge) s'affiche.

Si le périphérique USB ne contient aucun fichier audio d'un format pris en charge, **Empty** Folder (Dossier vide) s'affiche.

6 Écoutez les fichiers audio du périphérique USB comme vous le faites pour les albums ou plages du HD (voir 6 HD).

## Astuce

Pour des raisons de compatibilité, les informations sur l'album ou la plage peuvent êtres différentes de celles affichées par le logiciel de gestion musicale de votre périphérique flash.

# **FRANÇAIS**

#### 10.1.3 Transfert de musique sur un périphérique USB

#### Important !

- Le transfert de musique vers des périphériques MTP n'est pas possible.
- L'enregistrement n'est autorisé que s'il ne constitue pas une atteinte à la propriété intellectuelle ou à tout autre droit de tierces parties.
- L'enregistrement de CD codés avec des technologies de protection contre la copie utilisées par certains éditeurs de musique sera restreint.
- La reproduction non autorisée de supports protégés contre la copie, incluant logiciels informatiques, fichiers, diffusions et enregistrements sonores, peut contrevenir aux lois sur la protection de la propriété intellectuelle et de ce fait constituer un délit. Cet appareil ne doit pas être utilisé à de telles fins.
- La copie sur un périphérique USB ne peut se faire qu'à partir du Center.
- Les fichiers protégés par le DRM ne pourront peut-être pas être lus sur le périphérique USB.
- 1 Vérifiez que le périphérique USB est bien connecté au Center.
- 2 Sur le Center, appuyez sur HOME et sur ▲ ou ▼ puis ▶ pour sélectionner HD.
   S'il est en mode lecture HD, appuyez sur STOP pour arrêter la lecture.
- 3 Utilisez ▲ ou ▼ et ▶ pour sélectionner une option (Playlists, Artistes, etc.) et ouvrir la liste de plages correspondante.
- 4 Dans la liste des plages, appuyez sur **RECORD** (**REC** sur la télécommande).
- > Une liste des plages s'affiche.

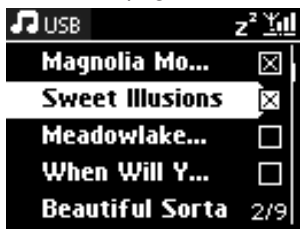

5 Appuyez sur MARK/UNMARK pour sélectionner ou désélectionner les plages à enregistrer Appuyez longuement sur MARK/UNMARK pour sélectionner / désélectionner toutes les plages.

- 6 Appuyez sur **RECORD** pour démarrer l'enregistrement.
- > L'écran affiche : Transferring... (Transfert...) Le nombre de plages transférées / restant à transférer s'affiche. Les plages sélectionnées sont copiées sur le périphérique USB.

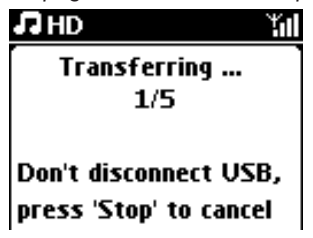

# Astuce

- Appuyez sur < pour arrêter la sélection des plages et revenir à la liste. Répétez les étapes 3 à 5 pour continuer.
- L'enregistrement s'arrête aussi lorsque :
  - le périphérique USB est débranché et l'écran affiche : Connection interrupt, Cancel transfer... (Connexion interrompue ; copie annulée...)
  - le périphérique USB contient le maximum de 99 dossiers et 999 titres et l'écran affiche : Device is full, Cancel transferring... (Périphérique saturé ; copie annulée...)

## Trouvez les fichiers copiés sur votre périphérique USB

Toutes les plages copiées sont stockées sur le périphérique USB sous l'arborescence Musique\Genre\Artiste\Album et avec le nom XX-nomfichier.mp3.

#### Écoutez les fichiers copiés sur un autre lecteur

Vous pouvez écouter les fichiers copiés sur des lecteurs compatibles USB. Les dossiers/fichiers peuvent apparaître différemment selon les lecteurs.

#### 10.2 Écoute de la musique de votre iPod

Vous pouvez écouter la musique de votre iPod à travers les haut-parleurs du WAC3500D. Cette fonction nécessite une station d'accueil.

#### Pour écouter la musique de votre iPod :

1 Vérifiez que le Center est allumé.

- 2 Connectez votre station d'accueil au Center (voir 3.3.3 Connecter votre iPod).
  - a Branchez le câble à 9 broches de la station d'accueil à la borne **DOCK IN** du Center.
  - **b** Branchez la câble audio à l'entrée **AUX IN**\* du Center (les connecteurs rouge/blanc du câble dans les bornes **AUX IN** correspondantes).

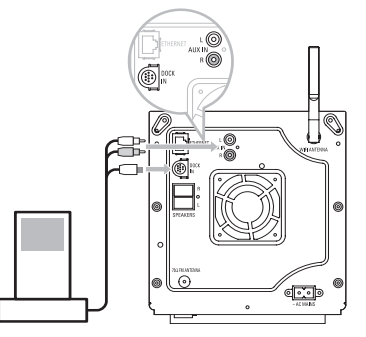

- 3 Mettez votre iPod sur sa station d'accueil.
- Appuyez sur HOME et sélectionnez Portable (iPod) I iPod.
- > Votre iPod s'affiche.
- 5 Utilisez les touches ▲ ou ▼ puis ► de votre télécommande (ou les touches de navigation de votre iPod) pour sélectionner des plages dans les menus de votre iPod.
- > L'iPod peut maintenant être commandé via la télécommande du Center.

# **O** Astuce

Toutes les fonctions à l'exception du volume peuvent toujours être contrôlées sur l'iPod luimême.

# 10.3 Écoute d'autres sources externes

Il est possible d'écouter une source sonore externe sur le Center en connectant la sortie audio de cette source (ex.TV, magnétoscope, lecteur de disques laser, lecteur de DVD). Vous pouvez aussi enregistrer jusqu'à 3 heures de contenu audio de la source externe dans l'audiothèque de votre Center.

- 1 Vérifiez que le périphérique externe est correctement connecté (voir 3.3.4 Installation : Connecter d'autres appareils).
- 2 Vérifiez que le Center est allumé (voir 5 Fonctions de base).

#### Sur le Center :

- 3 Appuyez sur HOME.
- 4 Appuyez sur les touches de navigation ▲ ou ▼ puis ► pour sélectionner AUX AUX .
   > Votre source externe s'affiche.

#### Sur votre source externe :

- 5 Utilisez les commandes comme vous le faites habituellement.
- 6 Pour régler le son et le volume, utilisez les commandes du WAC3500D ou celles de votre source externe.

# 11 Configuration du réseau

Vous pouvez intégrer le Center à votre réseau domestique. Configurez votre réseau comme suit, en fonction de ce que vous désirez :

| Туре                               | Ce que vous désirez                                           | Allez à             |
|------------------------------------|---------------------------------------------------------------|---------------------|
| Simple configuration de            | Ajout de Stations au réseau Wi-Fi du Center                   | Section <b>11.1</b> |
| réseau                             | Connexion à votre PC                                          | Section <b>12</b>   |
|                                    | Connexion à l'Internet pour le service Gracenote®<br>en ligne | Section <b>13</b>   |
| Configuration avancée              | Connexion à un réseau domestique Wi-Fi                        | Section <b>11.2</b> |
| de réseau                          | Connexion à un réseau domestique câblé                        | Section <b>11.3</b> |
| Configuration experte<br>de réseau | Connexion à deux réseaux différents                           | Section 11.4        |

# 11.1 Ajout de Stations au réseau Wi-Fi du Center

#### Important !

- Avant de débrancher la prise de courant, mettez toujours le Center / la Station en Veille Éco (mode d'économie d'énergie) en maintenant () appuyé.
- Mettez toujours le Center sous tension en premier, suivi de la Station.
- Ne séparez jamais le Center de la Station par des murs épais ou par plus d'un mur.
- · Évitez d'installer le système à proximité de volumineux objets métalliques.

Vous pouvez connecter jusqu'à cinq Stations au Center. Quand vous ajoutez une Station au réseau Wi-Fi du Center, vous pouvez écouter le contenu de l'audiothèque du Center sur la Station, ou déplacer l'écoute entre le Center et la Station (voir **6 HD**).

#### Sur le Center :

- Vérifiez que le Center est sur HD.
- Appuyez sur MENU pour accéder au menu.
- 3 Appuyez sur ▲ ou ▼ puis ► pour accéder au menu de Station Management (Gestion de station) (Mngt).

- 4 Appuyez sur ▲ ou ▼ puis ▶ pour sélectionner Add New Station (Ajouter Station).
- > Vous entrez alors en mode installation. La recherche d'une nouvelle Station démarre. Si vous écoutez le HD, la lecture s'arrête sur la Station précédemment sélectionnée.

| Ŀ | HD              | <u> ¥</u> 01 |
|---|-----------------|--------------|
| F | Playlists       |              |
| • | Add New Station | Þ            |
|   |                 |              |
|   |                 |              |
|   |                 |              |

# Astuce

- Pour une meilleure réception Wi-Fi, orientez l'antenne Wi-Fi ou changez la position du Center et de la Station.
- Si cinq Stations sont déjà connectées, l'option Ajouter nouvelle Station ne s'affiche pas. Dans ce cas, vous devez d'abord supprimer une Station, puis ajouter la nouvelle.

# Sur la Station :

- 1 Débranchez puis rebranchez l'alimentation électrique de la Station.
- > L'écran affiche : Connecting to Center (Connexion au Center)

2 Pour entrez en mode installation :

- a Sur une nouvelle Station qui n'a jamais été connectée à un Center :
  - 1 Choisissez la langue.
  - > La Station se met automatiquement en mode installation.
- **b** Sur une Station qui était déjà connectée à un autre Center :
  - 1 Appuyez sur MENU.
  - 2 Sélectionnez Installation mode (Mode installation).
  - > Les messages suivants apparaissent successivement : Center found (Center trouvé) Connecting to Center... (Connexion au Center...)

#### Sur le Center :

- 3 Appuyez sur STOP I lorsque toutes les Stations ont été trouvées.
- > L'écran HD apparaît si la Station est connectée au Center.

#### 11.1.1 Suppression d'une Station

1 Vérifiez que le Center est sur HD.

2 Appuyez sur **MENU**.

- 3 Appuyez sur ▲ ou ▼ puis ► pour ouvrir le menu Station Management (Gestion de Station) (Mngt).
- 4 Appuyez sur ▲ ou ▼ puis ► pour sélectionner Delete Station (Supprimer Station).
- > La liste des Stations connectées s'affiche sur le Center.

5 Appuyez sur ▲ ou ▼ puis ▶ pour sélectionner la Station à supprimer.

6 Appuyez sur ▲ ou ▼ puis ► pour sélectionner YES (OUI).

#### 11.2 Connexion à un réseau domestique Wi-Fi (sans fil)

Le réseau Wi-Fi est un réseau à infrastructure Wi-Fi ou un réseau domestique Wi-Fi avec un routeur.

1 Pour connecter le Center à un réseau domestique Wi-Fi, démarrez la procédure d'Ajout de réseau sur le Center.

Pour la lecture de la musique sur le réseau domestique Wi-Fi, voir 9.3 UPnP : Lecture UPnP.

#### 11.2.1 Configuration réseau sur le Center

Note

Pour définir les clés WEP (Wired Equivalent Privacy) / WPA (Wi-Fi Protected Access) de sécurisation de votre réseau, consultez le manuel d'utilisation de votre routeur. WPA est le mode de chiffrement le plus récent et le plus puissant. Si ce mode n'est pas disponible (généralement sur les appareils plus anciens), choisissez le WEP.

#### Sur le Center, recherche de réseaux :

- 1 Appuyez sur MENU.
- 2 Appuyez sur ▲ ou ▼ puis ▶ pour sélectionner Settings (Réglages) puis Network (Réseau) et Wireless (Sans fil).

| ЛHD                          | <u>Yul</u> |
|------------------------------|------------|
| Playlists                    |            |
| Wired                        |            |
| <ul> <li>Wireless</li> </ul> | Þ          |
| Internet                     |            |
|                              |            |

> L'écran affiche : Searching for Networks (Recherche de réseaux...) Une liste des réseaux s'affiche (Si aucun réseau n'est trouvé, Network Not Found (Réseau introuvable) s'affiche). 3 Sélectionnez le réseau (routeur) Wi-Fi auquel est connecté le périphérique UPnP de votre choix.

4 Appuyez sur ▶ pour continuer.

| 5 | Si vous connaissez déjà la clé WEP /<br>WPA / WPA2 du réseau Wi-Fi : | Utilisez la télécommande pour<br>entrer la clé WEP, WPA ou<br>WPA2. | Appuyez sur<br>OK pour<br>confirmer. |
|---|----------------------------------------------------------------------|---------------------------------------------------------------------|--------------------------------------|
|   | S' il n' y a pas de clé WEP / WPA /<br>WPA2 pour le réseau WI-Fi :   | Appuyez sur <b>OK</b> pour sauter cette étape.                      |                                      |

6 Dans l'écran Set IP Mode (Réglage du mode IP), sélectionnez Automatic (Automatique).

7 Choisissez Yes (Oui) pour appliquer les réglages.
 > Le Center est connecté au réseau domestique Wi-Fi.
 Il est possible que les Stations soient déconnectées du réseau Wi-Fi du Center.

#### Astuce

Si vous changez la clé WEP / WPA / WPA2 après avoir connecté le WAC3500D à votre réseau domestique, la connexion entre le WAC3500D et le réseau sera perdue. Dans ce cas, veuillez redémarrer votre Center WAC3500D pour rafraîchir l'adresse IP.

Ceci s'applique si vous avez déjà un réseau sans fil (Concentrateur/Commutateur/Routeur).

#### 11.3 Connexion à un réseau domestique câblé

Le réseau domestique câblé peut être un PC autonome, un réseau de PC, un autre Center ou une autre Station

Le Center peut accéder simultanément au réseau domestique câblé et sans fil. À l'aide du câble Ethernet fourni, vous pouvez connecter le Center séparément à un réseau câblé, tout en conservant la liaison Wi-Fi (ex. : liaison Wi-Fi entre le Center et une ou plusieurs Stations, ou liaison Wi-Fi avec un réseau domestique. De cette façon, vous pouvez choisir d'écouter la musique du réseau câblé seulement sur le Center ou sur une seule Station (lecture UPnP).

Vous pouvez en même temps continuer de profiter de toutes options de lecture sur le réseau Wi-Fi.

#### 11.3.1 Configuration réseau sur le Center

1 Vérifiez que le périphérique du réseau est allumé et que le pare-feu (s'il existe) est désactivé.

2 Branchez le câble Ethernet fourni au connecteur Ethernet du périphérique et à celui du Center.

3 Appuyez sur MENU accéder au menu.

4 Appuyez sur ▲ ou ▼ puis ▶ pour ouvrir Settings (Réglages) puis Network (Réseau) et Wired (Câblé).

| 13 HD     | <u> Yal</u> |
|-----------|-------------|
| Playlists |             |
| ↓ Wired   | •           |
| Wireless  |             |
| Internet  |             |
|           |             |

5 Appuyez sur ► pour continuer.

- 6 Dans l'écran Set IP Mode (Réglage du mode IP) si vous utilisez un périphérique compatible DHCP\*, sélectionnez Automatic (Automatique).
- \* DHCP signifie Dynamic Host Configuration Protocol (Protocole dynamique de configuration d'hôte). Il s'agit d'un protocole qui attribue des adresses IP dynamiques aux périphériques d'un réseau.

S'il n'y a pas de DHCP, sélectionnez Fixe et entrez à la demande une adresse IP et un masque de sous-réseau au clavier alphanumérique (voir **4.4 clavier alphanumérique**). Ceci s'applique uniquement si vous disposez d'un réseau domestique câblé (concentrateur/commutateur/routeur).

## Sur le Center :

1 Choisissez YES (OUI) pour appliquer les réglages.

> Le Center est connecté au réseau domestique câblé. Sur l'écran, l'icône est remplacé par

Sans fil / Câblé

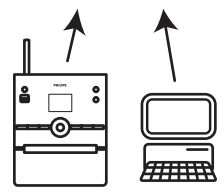

#### 11.4 Connexion à deux réseaux domestiques différents

Le WAC3500D peut être connecté à deux réseaux domestiques différents via un port câblé et un port sans fil.

Veuillez noter que les adresses des deux ports de réseau ne peuvent pas se trouver sur le même sousréseau ; le WAC3500D n'a pas de fonction de routeur et ne peut pas déterminer le port à utiliser.

**Important !** Lorsque le Center est connecté au réseau Wi-Fi, toutes les connexions Wi-Fi ad hoc avec le WAC3500D sont désactivées.

Applicable si vous avez deux réseaux domestiques.

Le WAC3500D ne peut pas détecter l'adresse IP d'un périphérique du réseau qui n'est pas activé. Veuillez configurer l'adresse IP de façon à éviter un conflit d'adresse entre le port câblé et le port Wi-Fi.

#### 11.5 Voir l'état de la connexion avec le réseau domestique

- 1 Vérifiez que le Center est sur HD.
- 2 Appuyez sur MENU.
- 3 Appuyez sur ▲ ou ▼ puis ▶ pour accéder au menu Information (Informations).
- > L'écran affiche : System (Système), Wireless (Sans fil) et Wired (Câblé).
- 4 Appuyez sur ▲ ou ▼ puis ► pour sélectionner Wireless (Sans fil) ou Wired (Câblé).
- > Sans fil : informations sur les réglages de la connexion sans fil. Câblé : informations sur les réglages de la connexion câblée.

#### 11.6 Connexion à Internet

**Important !** Assurez-vous qu'aucun numéro de ligne commutée (dial-up), identifiant ou mot de passe ne sont requis pour accéder à l'Internet.

Vérifiez que votre Center est relié à un point d'accès ou routeur ayant accès à l'Internet, ou connectez le Center directement à un modem ADSL avec accès à l'Internet.

#### Configurer le DNS et la passerelle de connexion

Si vous utilisez un point d'accès, routeur ou modem ADSL compatibles DHCP<sup>\*</sup>, le DNS et la passerelle peuvent être automatiquement obtenus et il vous suffit de sélectionner Automatique (DHCP) sur le Center :

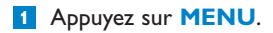

2 Appuyez sur ▲ ou ▼ puis ▶ pour sélectionner Settings (Réglages) puis Network (Réseau).
3 Sélectionnez Wired (Câblé) ou Wireless (Sans fil).

- 4 Appuyez sur ▲ ou ▼ puis ► pour sélectionner Automatic (Automatique) (DHCP).
- \* DHCP signifie Dynamic Host Configuration Protocol (Protocole dynamique de configuration d'hôte). Il s'agit d'un protocole qui attribue des adresses IP dynamiques aux périphériques d'un réseau.

S'il n'y a pas de DHCP, les étapes suivantes vous montrent comment obtenir les réglages DNS et passerelle du réseau existant depuis un PC connecté à ce même réseau :

1 Sur votre PC, cliquez sur Start (Démarrer) > Run (Exécuter)

Entrez cmd au clavier et cliquez sur OK.

3 Entrez ipconfig/all au clavier

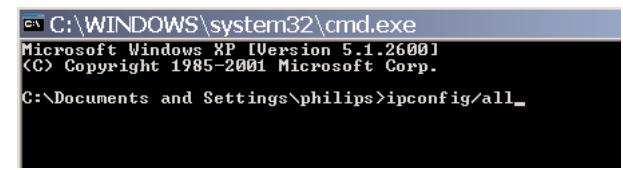

4 Notez le DNS et la passerelle de la connexion en cours.

```
C:\WINDOWS\system32\cmd.exe
     Physical Address. . . . .
                               00-06-5B-6C-C7-74
     Subnet Mask .
                             : 255.255.0.0
     Default Gateway . . . . .
C:\Documents and Settings>ipconfig/all
Windows IP Configuration
     Host Name . .
                  .....ivt-8d8c8081e44
     Primary Dns Suffix
                   . . . . . . . .
                            . : Hybrid
     Node Type . . . .
     IP Routing Enabled. . . . . .
                             : Yes
     WINS Proxy Enabled. . . .
                             : No
Ethernet adapter Local Area Connection:
     Connection-specific DNS Suffix . :
                      . . . . : 3Com 3C920 Integrated Fast Ethe
. . : 00-06-5B-6C-C7-74
     Physical Address. . . . .
     Dhcp Enabled. . . . . . . . . . . . . No
     Default Gateway . . . . . . . . .
     202.96.128.28
C:\Documents and Settings>
```

Sur le Center : Appuyez sur MENU.

- 2 Appuyez sur ▲ ou ▼ puis ► pour sélectionner Settings (Réglages) puis Network (Réseau) et Wired (Câblé).
- 3 Appuyez sur > pour continuer.

#### **Configuration du DNS**

1 Entrez le serveur DNS que vous avez noté.

- 2 Appuyez sur **OK** pour confirmer.
- 3 Appuyez sur OK pour sauter DNS2.

#### Astuce

Si nécessaire, répétez les étapes 1 et 2 ci-dessus pour entrer un serveur DNS secondaire dans Configuration du DNS2.

#### Configuration de la passerelle

- 1 Entrez la passerelle que vous avez notée.
- 2 Appuyez sur **OK** pour confirmer.

#### Configuration du Proxy

- Si vous passez par un serveur Proxy pour naviguer sur l'Internet, activez-le et configurez-le comme il vous est demandé, puis appuyez sur OK pour confirmer. Sinon, appuyez sur OK pour sauter cette étape.
- 1 Appliquez les réglages à la demande.
- Les réglages sont modifiés.

Le message : **Connection to station could be lost (La Station pourrait être déconnectée)** s'affiche.

# 12 Connexion à votre PC

#### Caractéristiques minimum du PC :

- Windows 2000 SP4 ou plus récent, XP SP2, Vista puissant
- Processeur Pentium III 500MHz ou plus
- Mémoire RAM de 256 MO
- Lecteur de CD-ROM
- Adaptateur Ethernet, activé (pour connexion câblée) ou
- Adaptateur de réseau sans fil 802.11b/g (pour connexion sans fil)
- 500 MO d'espace libre sur le disque dur

Installation du WADM (Gestionnaire de Périphérique Audio Sans Fil Philips, voir aussi 18 FAQ)

- 1 Ouvrez une session d'administrateur sur votre PC.
- 2 Désactivez le pare-feu de votre PC pour effectuer la connexion.
  - a Pour Windows 2000 / XP : sur votre PC, cliquez sur Start (Démarrer) > Settings (Réglages) > Control Panel (Panneau de contrôle) > Firewall (Pare-feu) > Off (Désactiver).
  - b Pour Windows Vista : sur votre PC, cliquez sur Start (Démarrer) > Control Panel (Panneau de contrôle) > Firewall (Pare-feu) > Turn Firewall On or Off (Activer ou désactiver le pare-feu) > Off (Désactiver).
- 3 Insérez le CD PC suite dans votre PC.
- 4 Sélectionnez la langue et acceptez les conditions de la licence.
- 5 Dans l'écran de bienvenue, cliquez sur **Next (Suivant)**.
- > L'installation commence automatiquement.

Quand l'installation est terminée, cliquez sur Quit (Terminé).

#### Connexion câblée du Center au PC (Connexion câblée)

Connectez le WAC3500D à votre PC à l'aide du câble Ethernet orange fourni. (Assurez-vous que le port Ethernet de votre PC est activé afin d'établir la connexion WADM).

Connexion câblée

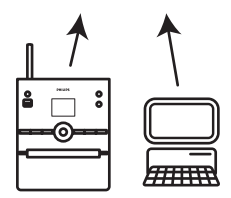

#### Lancez le WADM

- 1 Double-cliquez sur l'icône WADM.
- > Une liste des Centers trouvés s'affiche.
- 2 Si votre Center est affiché, passez directement à l'étape 6.
- 3 Si votre Center n'a pas été trouvé, sélectionnez Connection Wizard (Assistant de connexion).
- 4 Dans Connection Wizard (Assistant de connexion), sélectionnez Express Mode (Mode express).
- 5 Cliquez sur **Next (Suivant)** et suivez les instructions.
- Sélectionnez votre Center dans la liste et cliquez sur Connect Now (Connecter maintenant).

#### Connexion sans fil du Center au PC (Connexion sans fil)

Activez votre point d'accès sans fil ou votre routeur sans fil.

Configurez le réseau depuis le Center : Sélectionnez **MENU** > **Settings (Réglages)** > **Network** (**Réseau**) > **Wireless (Sans fil)** (sélectionnez le réseau désiré) > (enter encryption key) (entrez la clé de chiffrage) > **Automatic (Automatique)** > **Apply Settings (Appliquer réglages)** > **Yes (Oui)** 

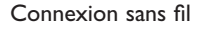

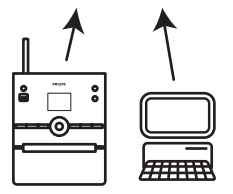

#### Démarrez le WADM

Vérification de la compatibilité pour Windows Vista :

1 Cliquez sur l'icône du WADM avec le bouton droit de la souris.

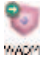

- 2 Sélectionnez Properties (Propriétés) > Compatibility (Compatibilité) et cochez les cases sous "Mode de compatibilité" et "Niveau de permission".
- 3 Cliquez sur OK.

#### Démarrage sous Windows XP ou Vista :

- 1 Double-cliquez sur l'icône WADM.
- > Une liste des Centers trouvés s'affiche
- 2 Si votre Center est affiché, passez directement à l'étape 6.
- 3 Si votre Center n'a pas été trouvé, sélectionnez Connection Wizard (Assistant de connexion).
- 4 Dans Connection Wizard (Assistant de connexion), sélectionnez Express Mode (Mode express).
- 5 Cliquez sur Next (Suivant) et conformez-vous aux instructions.
- 6 Sélectionnez votre Center dans la liste et cliquez sur Connect Now (Connecter maintenant).

#### Astuce

- Si la configuration IP du Center n'est pas dans la gamme par défaut (Masque de sous-réseau : 255.255.0.0; adresse IP : 172.31.x.x), sélectionnez Connection Wizard (Assistant de connexion) > Custom Mode (Mode personnalisé). Entrez la configuration IP actuelle du Center comme demandé. Appuyez sur MENU et sélectionnez Information (Informations) > Wired (Câblé) pour vérifier la configuration IP.
- Il est possible que votre PC ne puisse plus accéder à l'Internet pendant l'opération du WADM. Fermez le WADM pour restaurer l'accès.

#### 12.1 Utilisation du WADM

Le Wireless Audio Device Manager (WADM - gestionnaire de périphériques audio sans fil) inclus dans le CD PC Suite fourni vous permet d'importer vos fichiers audio sur le Center et de les classer sur votre PC.

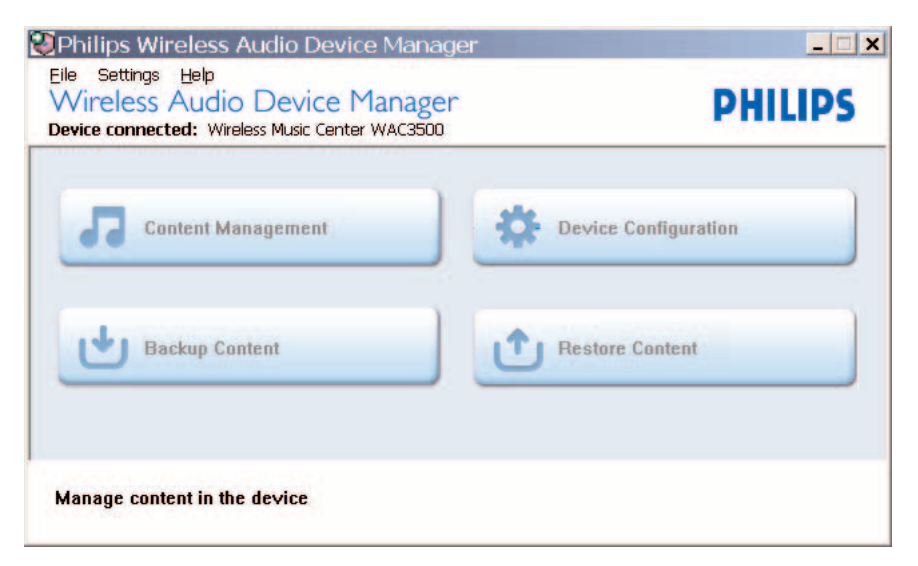

#### 12.1.1 Importation depuis votre PC avec le WADM

1 Connectez le Center à votre PC (voir **12 Connexion à votre PC**).

#### Sur votre PC :

- 2 Dans le menu principal du WADM, cliquez sur **Content Management (Gestion du contenu)**.
- > Une nouvelle fenêtre s'ouvre.

| My Energeder           | Name                      | Size     | Type                 |
|------------------------|---------------------------|----------|----------------------|
| Local Driver           | Can You Feel (Loo)3       | 1305 88  | MP2 audio file (pp)  |
| Documents and Settings | Deeper & Deeper and       | 4528.88  | MP3 audio file (pp3) |
| Downlands              | Desarroy OF Trail and     | 493732   | MP3 auto file (me3   |
| a forts                | Emotors and               | 370212   | MP3 audio file (mp3) |
| gtook                  | FROM NOW OIL mp3          | 3072 KD  | MP3 audio file (mp3) |
| 201                    | Hear No Cry .mp3          | 3594 830 | NP3 audio file (mp3) |
| pro-engineer           | Tin Ganna Be Around and   | 4096 830 | NP2 audo file (mp3   |
| ៨                      | 0 +                       |          | 46 Tri               |
| WAC3500                | Title                     | Artist   | Album                |
| All songs              | Stow                      | BANEWRI  | Breezy Valley        |
| 8 A985                 | Song of the Angels        | Bandari  | Broccy Valley        |
| B Abure                | Indian Unemer             | BANDARS  | Breezy Valley        |
| D Gerres               | Mars and Venus            | Bandari  | Breezy Valley        |
| # Playlets             | Dreaming in the moonlight | Bandari  | Breezy Valley        |
| Playlist_001           | lose of my life           | BANENRI  | Breezy Valley        |
| Playlist_002           | surset valley             | Bandari  | Breezy Valley        |
| Play/list_003          | love me tonight           | BANDARI  | Breezy Valley        |
| Playfat_004            | if love again             | Sandari  | Breezy Valley        |
| PlayInt_005            | heaven on earth           | Bandari  | Breezy Valley        |
| Playlist_006           | Green leaves of spring    | Bandari  | Breezy Valley        |
| Plasfist_007           | good morning sunshing     | Bandari  | Breezy Valley        |
|                        | the way of the wind       | BANENRI  | Romony Valley        |
| Play/ist_008           |                           |          |                      |

- 3 Dans le panneau **My Computer (Mon ordinateur)**, cliquez sur le fichier/dossier désiré.
- 4 Faites glisser la sélection vers le panneau My Device (Mon périphérique).
- 5 Pendant l'importation, vous pouvez ajouter plus de fichiers / dossiers à la file d'importation.

#### Astuce

Vous obtiendrez de meilleurs résultats en important moins de 4GB ou 1000 plages à chaque fois.

#### 12.1.2 Modification des informations sur les plages avec le WADM

Vous pouvez modifier les informations sur les plages en utilisant le WADM.

#### Sur votre PC :

- 1 Dans le menu principal du WADM, cliquez sur Content Management (Gestion du contenu).
- 2 Dans la fenêtre des périphériques, cliquez sur la plage désirée pour la sélectionner.
- 3 Cliquez sur la plage en surbrillance avec le bouton droit de la souris.

#### 4 Sélectionnez Track Info (Infos sur la plage).

| Title                | Artist  | Album         | Genre |
|----------------------|---------|---------------|-------|
| for your heart only  | BANDARI | Breezy Valley | Pop   |
| Indian Ur Track info | BANDARI | Breezy Valley | Pop   |
| love me t Delete     | BANDARI | Breezy Valley | Pop   |
| love of my life      | BANDARI | Breezy Valley | Pop   |
| Snow                 | BANDARI | Breezy Valley | Pop   |
| the way of the wind  | BANDARI | Breezy Valley | Pop   |

#### 🕄 Astuce

- Pour sélectionner plusieurs fichiers, cliquez sur les fichiers désirés en maintenant la touche
   Ctrl> enfoncée.
- Pour écouter les plages, double-cliquez sur la plage désirée.
- Cliquez sur "Title" ("Titre") ou "Artist" ("Artiste") pour trier les fichiers par titre ou par artiste
- Si le label ID3 modifié ne s'affiche pas sur le WADM, allez à File (Fichier) > Refresh Content (Actualiser le contenu) pour actualiser le WADM, ou bien redémarrez le WADM.
- Avant de débrancher le Center de l'alimentation électrique, appuyez longuement sur la touche Veille Éco pour passer en mode d'économie d'énergie pour éviter de perdre des plages.

#### 12.1.3 Sauvegarder l'audiothèque du Center sur votre PC avec le WADM

#### Sur votre PC :

- 1 Dans le menu principal du WADM, cliquez sur Content Management (Gestion du contenu).
- 2 Suivez les instructions sur l'écran pour sauvegarder l'audiothèque du Center sur votre PC. Les fichiers de sauvegarde sont nommés d'après la date du jour.

| Look in: 📔 | ) Backup           | • 🗧 🗈 | ₩ 🖬 🕶 |
|------------|--------------------|-------|-------|
| 🗉 wac350   | )_backup.bdt       |       |       |
|            |                    |       |       |
|            |                    |       |       |
|            |                    |       |       |
| File name: | wac3500 backup bdt |       | Deen  |

#### Astuce

- Assurez-vous de disposer d'assez d'espace disque pour les fichiers de sauvegarde.
- N'utilisez pas l'explorateur de Windows pour supprimer le fichier de sauvegarde. Si le fichier de sauvegarde est accidentellement effacé, cherchez le fichier YOURMAC.inx avec l'explorateur Windows et supprimez-le. Vous ne pourrez effectuer la sauvegarde qu'après cette opération.

#### 12.1.4 Restaurer des fichiers de sauvegarde de votre PC sur le Center

#### Sur votre PC :

- 1 Dans le menu principal du WADM, cliquez sur Restore Content (Restaurer le contenu).
- 2 Cliquez sur le fichier à restaurer pour le mettre en surbrillance.
- 3 Cliquez sur Open (Ouvrir).

#### Astuces

- Appuyez longuement sur <sup>(1)</sup> pour mettre le Center en Veille Éco (mode d'économie d'énergie) pour actualiser l'adresse IP après avoir changé la configuration réseau avec le WADM.
- Si certaines fonctions du WADM sont inutilisables, ceci peut être dû à votre anti-virus. Nous vous recommandons de le désactiver temporairement.

## 13 Informations Gracenote® sur les CD

Le service d'identification musicale de Gracenote® permet au système de chercher des informations sur le CD (album, artiste, genre, informations sur la plage) dans sa base de données intégrée. Ceci permet aux plages des CD d'être classées dans les catégories appropriées (par exemple, sous artistes, albums, genres ou toutes les plages) et d'être fusionnées avec les plages existant déjà sur le disque dur.

#### 13.1 Base de données d'identification musicale Gracenote®

Une base de données de CD de 800 MO (contenant les informations de 800.000 CD parmi les plus populaires) est intégrée dans chaque Center pour un aperçu rapide des informations sur les morceaux. Un fichier de mise à jour contenant les CD récemment publiés peut être téléchargé chaque trimestre sur le site www.club.philips.com.

#### 13.1.1 Mise à jour de la base de données d'identification musicale Gracenote®

Utilisez votre PC pour enregistrer votre produit sur www.club.philips.com et allez à la page "Mises à niveau et assistance" pour télécharger la mise à jour de la base de données d'identification musicale Gracenote®.Veuillez noter que les mises à jour sont publiées chaque trimestre et sont indépendantes l'une de l'autre, c'est-à-dire qu'une nouvelle mise à jour peut être installée sans qu'une mise à jour antérieure ne l'ait été.

Après avoir stocké le fichier sur votre PC, vous pouvez soit le graver sur un CD à l'aide de votre programme favori et insérer ce CD dans le Center pour une mise à jour automatique, soit utiliser l'option de mise à jour Gracenote® du WADM si votre PC est connecté à votre Center.

#### 13.2 Recherches dans Gracenote® sur Internet

Si les informations de votre tout nouveau CD ne s'affichent pas sur le WAC3500D, la solution la plus rapide et la meilleure est de vous assurer que vous avez suivi les étapes de la section **11.6** Connexion à l'Internet, puis suivez les étapes de la section **13.2.1 Chercher des** informations sur les CD.

#### 13.2.1 Chercher des informations sur les plages

- 1 Lorsque la liaison avec l'Internet est établie (voir 11.6 Connexion à l'Internet), insérez le CD pour lequel vous recherchez des informations dans le compartiment du CD, la face imprimée tournée vers vous.
- > La recherche démarre immédiatement. Le système commence par rechercher dans la base de données Gracenote® locale. Si les informations ne sont pas trouvées, la recherche en ligne commence. Les résultats de la recherche s'affichent sur l'écran du Center.

#### **Harding** Astuce

- Si la recherche en ligne échoue suite à une déconnexion de l'Internet, le message : "Vérifiez la configuration Internet pour la base de données CD en ligne" s'affiche.
- Vérifiez votre connexion Internet (voir 11.6 Connexion à l'Internet).

### 14 Autres fonctions

Vous pouvez connecter jusqu'à 5 Stations (vendues séparément) au Center par le réseau Wi-Fi, et ainsi déplacer la lecture de la musique entre le Center et les Stations. Votre famille et vous-même pourrez alors aisément apprécier et partager la musique, où que vous soyez dans votre domicile.

#### 14.1 MUSIC FOLLOWS ME (LA MUSIQUE ME SUIT)

Laissez la musique se déplacer avec vous entre le Center et la Station ou entre les Stations lorsque vous vous déplacez dans la maison.

#### Sur l'unité source (Center) où la musique est en train de jouer :

- 1 Appuyez sur MUSIC FOLLOWS ME pour arrêter la lecture sur cette unité et activer la fonction.
- > L'icône 🕒 s'affiche sur le Center et la Station.

# Sur l'unité de destination (Station connectée) sur laquelle vous voulez écouter la musique :

- 2 Appuyez sur MUSIC FOLLOWS ME pour activer la lecture.
- La lecture de la musique sélectionnée s'arrête sur l'unité source et continue sur l'unité de destination.
   L'icône disparaît du Center et de la Station.
   Les options de lecture choisies (ex. se conservées sur l'unité de destination (voir 6.3 Modes de lecture RÉPÉTITION, ALÉATOIRE).
- 3 Pour arrêter MUSIC FOLLOWS ME, appuyez sur STOP sur l'unité de destination.

#### Astuce

- MUSIC FOLLOWS ME sera automatiquement désactivé si vous ne l'activez pas sur l'unité de destination dans un délai de 5 minutes.
- Pour désactiver MUSIC FOLLOWS ME, appuyez de nouveau sur MUSIC FOLLOWS ME.
- Après activation de MUSIC FOLLOWS ME sur l'unité de destination, vous pouvez choisir d'autres plages ou une autre source pour la lecture.

| лно <u>ти</u>                        |
|--------------------------------------|
| who are you rea                      |
| 2005 new songs - 200                 |
| DBB1 .II Bass/Treble On<br>1:16 1:16 |
|                                      |

#### 14.2 MUSIC BROADCAST (DIFFUSION MUSICALE)

**MUSIC BROADCAST** vous permet de diffuser la musique du Center vers les Stations (vendues séparément).

# FRANÇAIS

#### Sur les Stations connectées :

1 Vérifiez que la Station est allumée ou en veille.

#### Sur le Center :

- 2 Dans source HD, démarrez la lecture de la musique que vous voulez diffuser vers les Stations.
- 3 Appuyez sur MUSIC BROADCAST pour activer la fonction.
- > L'icône S apparaît sur le Center et les Stations. Un compte à rebours de 5 secondes commence.

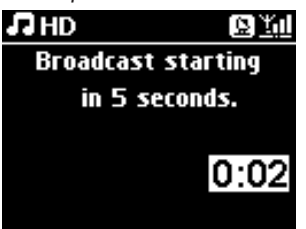

#### Sur le Center et la Station :

La musique sélectionnée commence à jouer simultanément après environ 5 secondes.

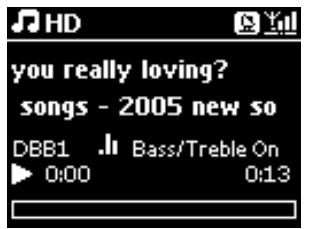

4 Pour arrêter MUSIC BROADCAST, appuyez sur STOP Sur le Center.

#### 🔂 Astuce

- Pour arrêter MUSIC BROADCAST sur une Station, appuyez sur STOP 
  sur cette Station.
   Pour reprendre la diffusion vers cette Station, appuyez sur STOP 
  sur le Center, puis
  redémarrez la lecture et activez de nouveau MUSIC BROADCAST sur le Center.
- MUSIC BROADCAST s'arrête aussi quand :
- le Center est mis en Veille ou Veille Éco
- l'album ou la liste (Playlist, Artist (Artiste), Genre,...) choisis sont terminés
- Pour choisir les modes de lecture, sélectionnez Repeat (Répéter) ou Shuffle (Aléatoire) avant d'activer MUSIC BROADCAST.

## 15 Mise à niveau du firmware

#### 15.1 Mettre le firmware à niveau

Le gestionnaire de périphériques audio sans fil (WADM) du CD PC Suite fourni vous permet d'obtenir les mises à niveau pour le Center WAC3500D.

#### Sur le Center :

#### Important !

- N'interrompez pas la mise à niveau du firmware avant qu'elle ne soit terminée.
- N'effectuez aucune autre opération avant la fin de l'installation.

| 1 | Enregistrez votre Wireless Music Center Philips sur www.club.philips.com.              |
|---|----------------------------------------------------------------------------------------|
| 2 | Téléchargez les fichiers de mise à niveau du firmware et sauvegardez-les sur votre PC. |

3 Connectez le Center au secteur.

- > L'écran HD s'affiche.
- 4 Connectez le Center à votre PC à l'aide du câble Ethernet fourni.
- 5 Installez et démarrez le WADM (voir section 12 Connexion à votre PC).
- 6 Cliquez pour ouvrir le sous-menu de mise à niveau du firmware.
- 7 Cliquez sur **Browse (Naviguer)** pour indiquer l'emplacement des fichiers de mise à niveau sur votre PC.
- 8 Cliquez sur Apply (Appliquer) pour démarrer la mise à niveau.

> Le message : "Updating firmware, please wait..." (Mise à niveau du firmware ; veuillez patienter...) s'affiche Le Center redémarre automatiquement pendant l'installation. L'installation est terminée lorsque le Center revient à l'écran HD.

#### 15.2 Restauration du firmware antérieur

Si vous le souhaitez, vous pouvez toujours restaurer le firmware antérieur après une mise à niveau du Center.

#### Sur le Center :

- 1 Appuyez sur MENU.
- 2 Appuyez sur ▲ ou ▼ puis ▶ pour ouvrir Settings (Réglages) puis Firmware et Restore firmware (Restauration du firmware).
- 3 Appuyez sur > pour sélectionner Yes (Oui).

Après une mise à niveau ou une restauration du firmware sur le Center, vous devrez rétablir la liaison Wi-Fi entre le Center et la Station.

15.3 Rétablir le réseau Wi-Fi du Center et des Stations

#### Sur le Center :

- Appuyez sur MENU.
- 2 Appuyez sur ▲ ou ▼ puis ▶ pour accéder à Station Management (Gestion de Station).
- 3 Appuyez sur ▲ ou ▼ puis ▶ pour sélectionner Add New Station (Ajouter Station).
- > Searching for Stations (Recherche de Stations) démarre.

#### Sur la Station :

- 1 Débranchez puis rebranchez l'alimentation électrique de la Station.
- > Connecting to Center (Connexion au Center) s'affiche.
- 2 Appuyez sur MENU sur la télécommande pour ouvrir l'écran de sélection de l'Installation Mode (Mode installation).
- 3 Appuyez sur ▲ ou ▼ puis ▶ pour entrer en Installation Mode (Mode installation).
- > Les Stations se connectent au Center.
- 4 Appuyez sur STOP = sur le Center lorsque toutes les Stations ont été trouvées.

## 16 Réinitialiser

Vous pouvez restaurer les réglages par défaut du Center, y compris la configuration réseau.

#### Quand réinitialiser le Center :

- Pour rétablir une connexion Wi-Fi entre le Center et la Station.
- · Pour changer le mode de connexion à un réseau domestique Wi-Fi ou câblé.
- 1 Vérifiez que le Center est allumé (voir 5 Fonctions de base).
- 2 Appuyez sur MENU.
- 3 Appuyez sur ▲ ou ▼ puis ▶ pour accéder à Settings (Réglages) puis Restore Settings (Restauration réglages).
- Appuyez sur > pour sélectionner Yes (Oui).
- Le Center redémarre.
   L'écran de sélection de la langue apparaît.
- 5 Sélectionnez la langue souhaitée : English, Français, Español, Nederlands, Italiano ou Deutsch.
- > Le Center se met en Installation Mode (Mode installation). La recherche du Center ou des Stations démarre. La connexion Wi-Fi est rétablie.

#### Si le Center est réinitialisé mais pas les Stations connectées :

- 1 Débranchez puis rebranchez l'alimentation électrique des Stations.
- 2 Connecting to Center (Connexion au Center) s'affiche.
- 3 Appuyez sur **MENU** sur la télécommande.
- 4 Appuyez sur ▲ ou ▼ puis ▶ pour entrer en Installation Mode (Mode installation).
- 5 Les Stations se connectent au Center.

#### Si une Station est réinitialisée mais pas le Center :

- 1 Sélectionnez HD Mode (Mode HD) sur le Center.
- 2 Appuyez sur MENU.
- 3 Appuyez sur ▲ ou ▼ puis ▶ pour accéder à Station Management (Gestion de Station) (Mngt).
- 4 Appuyez sur ▲ ou ▼ puis ▶ pour sélectionner Add New Station (Ajouter Station).
- > Searching for Stations (Recherche de Stations) démarre.

#### Si le Center et la Station sont réinitialisés :

**1** Sélectionnez la langue puis entrez en **Installation Mode (Mode installation)**.

2 Appuyez sur **STOP** sur le Center lorsque toutes les Stations ont été trouvées.

#### 🚱 Astuce

- La restauration de la configuration par défaut n'efface pas les plages musicales enregistrées.
- Après restauration des réglages par défaut, le réseau revient au mode ad hoc.

# 17 Caractéristiques techniques

#### Général

Alimentation électrique 230V ±10% Dimensions (l x h x p) 185 x 210 x 248 mm Poids (avec/sans haut-parleurs) environ 5,5 kg / 3,5 kg

#### **Consommation électrique**

| En fonctionnement | < 45 W  |
|-------------------|---------|
| En veille         | < 20 W  |
| En Veille Éco     | < 0,9 W |

#### Amplificateur

Puissance de sortie2 x 40 W (RMS)Réponse en fréquence60 - 22,000 Hz, -3 dBRapport signal/bruit> 72 dBA (IEC)

#### Mode sans fil

| Norme sans fil      | 802.11g, compatible avec |
|---------------------|--------------------------|
|                     | les versions antérieures |
|                     | jusqu'à 802.11b          |
| Sécurité            | WEP (64 or 128 bit),     |
|                     | WPA/WPA2 (8-63           |
|                     | caractères)              |
| Gamme de fréquences | 2412-2462 MHz (CH1-      |
|                     | CH11)                    |
|                     |                          |

#### Mode câblé (LAN / Ethernet)

Norme câble 802.3 / 802.3 u Vitesse 10 / 100 MBit/s Mode half / full duplex Détection de recouvrement (MDIX automatique) Oui

#### Syntoniseur (tuner)

Gamme FM 87.5-108 MHz Nombre de présélections 60 Antenne/câble FM COAX / Antenne dipôle (connecteur IEC 75W)

#### Lecteur HD

Gamme de fréquences 60-20.000 Hz, -3 dB Rapport signal/bruit 72 dBA (IEC) MPEG 1 Layer 3 (MP3-CD) MPEG AUDIO Débit binaire MP3-CD 32-320 kbps,VBR Débit binaire WMA jusqu'à 160 kbps Fréquences d'échantillonnage 32, 44.1, 48 kHz 80 GO\* Capacité du HD Qualité d'enregistrement 128, 160, 192, 256, ou 320 kbps Vitesse d'enregistrement 1x. 4x CDDB (Base de données d'identification de CD) Gracenote® intégrée / accès en ligne activé

\* La capacité effective après formatage sera inférieure

#### Lecteur USB

USB MTP 12 Mo/s, V1.1 (prend en charge les fichiers MP3, WMA et M4A) Classe USB MSC, MTP Nombre maximum de plages ou titres :

9999

#### Haut parleurs

Système bass-reflex à 2 voies Dimensions (l x h x p) 160 x 208 x 263 mm

# Les caractéristiques et l'aspect extérieur peuvent être modifiés sans préavis.

# 18 Foire Aux Questions (FAQ)

#### Attention !

- Ne tentez pas de réparer vous-même le système : ceci annulerait la garantie. N'ouvrez pas le système, sous peine de d'électrocution.
- Si vous constatez un défaut, vérifiez d'abord les points suivants avant de d'envoyer le système réparation. Si ces conseils ne résolvent pas le problème, consultez votre détaillant ou Philips.

| Question                                                                                                    | Réponse                                                                                                    |
|----------------------------------------------------------------------------------------------------|----------------------------------------------------------------------------------------------------|
| Y a-t-il une distance<br>maximum de<br>transmission entre le<br>Wireless Music Center<br>Philips et la Station / le<br>PC pour une<br>transmission efficace de<br>la musigue ? | Oui. La distance maximale pour les transmissions Wi-Fi est de 250<br>m, sans obstacles.<br>Néanmoins, dans un environnement domestique avec des obstacles<br>solides tels que murs et portes, la distance effective de transmission<br>se réduit à environ 50-100 m. Si vous avez des problèmes de<br>transmission, essayez de changer l'emplacement de l'appareil.                                                                                                    |
| Que signifie "Extraction<br>de CD" et quelles<br>fonctions puis-je utiliser<br>en cours<br>d'enregistrement ?                                                                  | "Extraction de CD" est le processus par lequel une plage du CD est<br>convertie en fichier MP3 beaucoup plus compact, puis ajoutée à<br>l'audiothèque du Wireless Music Center (disque dur). Sur le Wireless<br>Music Center, "Extraction de CD" s'effectue en deux étapes:<br>Le contenu du CD est d'abord lu et stocké temporairement sur le<br>disque dur.                                                                                                    |
|                                                                                                    | Puis ce contenu temporaire est converti au format MP3, un<br>processus appelé "Codage en arrière-plan".<br>La conversion d'un CD audio d'une heure s'effectue en une heure.<br>Durant la première étape, vous ne pouvez pas transférer ou diffuser<br>de musique sur le Center mais vous pouvez toujours transférer de la<br>musique des Stations. Mettez toujours l'appareil en mode Veille Éco<br>(mode d'économie d'énergie) avant de débrancher la prise de<br>courant. |
| Est-ce que je dois<br>mettre à jour la base de<br>donnée Gracenote du<br>Wireless Music Center<br>Philips immédiatement<br>après l'avoir installé ?                            | Non. Une importante base de données de CD est déjà présente sur<br>le Wireless Music Center Philips, et elle devrait correspondre à la<br>plupart des CD commercialisés dans les six derniers mois.                                                                                                    |

| Question                  | Réponse                                                                                                    |
|---------------------------|----------------------------------------------------------------------------------------------------|
| Philips fournit-il des    | Oui. Nous fournissons des mises à jour trimestrielles de la base de                                                                                                    |
| mises à jour de la base   | données Gracenote® sur notre site :                                                                                                    |
| de données Gracenote®     | http://www.club.philips.com.                                                                                                    |
| ?                         | Téléchargez le fichier sur votre PC et mettez à jour la base de<br>données Gracenote® intégrée à partir du PC en utilisant le WADM<br>du CD PC Suite fourni. Vous pouvez aussi graver le fichier téléchargé<br>sur un CD et insérer ce CD dans le chargeur du Center pour<br>effectuer la mise à jour.                                |
| Qu'est-ce que le "Philips | Le WADM sert principalement à transférer l'audiothèque de votre                                                                                                    |
| Wireless Audio Device     | PC sur votre Wireless Music Center. De plus, il fournit une solution                                                                                                    |
| Manager (WADM)" ?         | simple vous permettant de gérer l'audiothèque de votre Center, par<br>exemple modification des informations sur les plages, création /<br>modification des playlists, sauvegarde / restauration de l'audiothèque<br>du Center, configuration du réseau, mise à jour de la base de<br>données Gracenote® et mise à niveau du firmware. |
|                           | manuel ainsi que le fichier d'aide du WADM.                                                                                                    |

#### **Connectez et profitez – tout simplement**

Votre lecteur portable contient un grand nombre de fichiers MP3.Vous souhaiteriez pouvoir en profiter avec votre famille et vos amis, sur une chaîne Hi-Fi de meilleure qualité. Le WAC3500D de Philips offre un accès instantané à votre musique par 'USB Direct' – dans le confort de votre séjour. 'USB Direct' du WAC3500D Philips offre une compatibilité simple et prête à l'emploi avec les lecteurs MP3 et les USB flash conformes à la Classe de Périphériques de Stockage de Masse USB.

| Question                                                                                               | Réponse                                                                                                    |  |
|----------------------------------------------------------------------------------------------------|----------------------------------------------------------------------------------------------------|--|
| Qu'est-ce que 'USB<br>Direct' ?                                                                        | <sup>1</sup> USB Direct' de Philips vous permet de lire les fichiers audio MP3,<br>M4A et WMA d'un périphérique USB via le WAC3500D et de<br>transférer des fichiers audio du WAC3500D vers un périphérique<br>USB.                                                                       |  |
| Est-il possible de copier<br>des fichiers du<br>WAC3500D sur un<br>périphérique USB et<br>vice-versa ? | Oui. Vous pouvez copier des fichiers audio du WAC3500D sur un<br>périphérique USB. Vous ne pouvez pas copier des fichiers audio d'un<br>périphérique USB sur le WAC3500D.                                                                                                    |  |
| Comment utiliser 'USB<br>Direct' ?                                                                     | <ol> <li>Connectez votre périphérique USB</li> <li>Appuyez sur HOME et utilisez les touches de navigation ▲ ou         ▼ puis ▶ pour sélectionner Portable &gt; USB.     </li> <li>Utilisez les touches ▼ ou ▲ puis ▶ pour choisir le fichier que         vous voulez écouter.</li> </ol> |  |

| Question                                                                                                    | Réponse                                                                                                    |
|----------------------------------------------------------------------------------------------------|----------------------------------------------------------------------------------------------------|
| Comment copier des                                                                                                    | 1 Connectez votre périphérique USB                                                                                                    |
| fichiers audio du<br>WAC3500D sur un<br>périphérique USB ?                                                                                                    | 2 Appuyez sur HOME et utilisez les touches de navigation ▲ ou<br>▼ puis ▶ pour sélectionner HD Mode (Mode HD)                                                                                                    |
|                                                                                                    | <ul> <li>Utilisez ▲ ou ▼ puis ▶ pour naviguer dans une playlist, une liste d'artistes, un album, etc. et ouvrir la liste de plages correspondante.</li> </ul>                                                                                                    |
|                                                                                                    | 4 Appuyez sur <b>REC</b> • pour activer l'option sélectionnée.                                                                                                    |
|                                                                                                    | 5 Appuyez sur MARK•UNMARK pour sélectionner /<br>désélectionner les plages et encore une fois sur REC • pour<br>démarrer la copie.                                                                                                    |
| Comment sortir d'USB<br>Direct ?                                                                                                    | Arrêtez la lecture des fichiers et appuyez sur <b>HOME</b> pour sortir, ou bien débranchez simplement votre périphérique USB.                                                                                                    |
| Est-il possible d'écouter<br>la musique de mon<br>lecteur MP3 portable ou<br>de mon lecteur USB<br>flash via USB Direct ?                                                                 | Oui. Si votre lecteur MP3 ou USB flash est conforme à la Classe de<br>Périphériques de Stockage de Masse USB et ne contient pas de base<br>de données protégée, vous pouvez normalement écouter la musique<br>de votre lecteur MP3 portable ou de votre lecteur USB flash via USB<br>Direct.                                                                                                    |
| Pourquoi mon<br>périphérique de la<br>Classe de Périphériques<br>USB de Stockage de<br>Masse (USB MSC) ne<br>fonctionne-t-il pas avec<br>le WAC3500D ?                                    | Comme il existe différents types de périphériques de la Classe de<br>Périphériques USB de Stockage de Masse (USB MSC), il n'est pas<br>certain que tous soient compatibles. Par exemple, certains lecteurs<br>USB flash peuvent fonctionner avec Windows XP, Apple Mac et<br>Linux, et certains peuvent fonctionner avec Windows mais pas Mac.<br>La raison en est que certains fabricants de lecteurs testent leurs<br>lecteurs seulement sous Windows XP, ne se conformant pas<br>totalement aux spécifications du consortium USB qui recommande<br>de tester avec la plupart des plateformes. Ceci explique aussi<br>pourquoi Linux ne prend pas en charge tous les périphériques de la<br>Classe de Périphériques USB de Stockage de Masse (USB MSC). |
| Est-ce qu'USB Direct<br>fonctionne avec les iPod<br>Apple ?                                                                                                    | USB Direct fonctionne uniquement avec l'iPod shuffle, mais pas avec<br>les autres iPod, tels que iPod vidéo, iPod nano et iPod photo.                                                                                                    |
| Est-ce qu'USB Direct<br>fonctionne avec le<br>GoGear Philips ?                                                                                                    | USB Direct fonctionne avec la plupart des lecteurs MP3 GoGear<br>Philips, tels que les séries SA11xx, SA12xx, SA13xx, mais pas avec les<br>lecteurs MP3 équipés d'un disque dur.                                                                                                    |
| Lorsque je branche un<br>périphérique USB sur le<br>WAC3500D et que je<br>passe en mode USB,<br>l'écran affiche "Pas de<br>périphérique USB<br>détecté". Qu'est-ce que<br>cela signifie ? | Cela signifie que votre périphérique USB n'est pas reconnu par USB<br>Direct.                                                                                                    |
| USB Direct peut-il lire<br>des fichiers dont le<br>contenu est protégé ?                                                                                                    | Non. La fonction USB Direct du Philips WAC3500D ne peut lire<br>aucun fichier audio protégé sur le Center.                                                                                                    |
| Pourquoi l'affichage du<br>contenu de mon<br>périphérique USB<br>prend-il autant de temps<br>?                                                                                            | Cela peut être dû à la présence d'un grand nombre de fichiers ou à<br>la taille des fichiers sur votre périphérique USB. Ou bien le système<br>essaye de lire des fichiers de votre périphérique USB dont le format<br>n'est pas pris en charge.                                                                                                    |

| Question                                                                                           | Réponse                                                                                                    |
|----------------------------------------------------------------------------------------------------|----------------------------------------------------------------------------------------------------|
| Comment les morceaux<br>sont-ils triés lorsque le<br>périphérique USB est<br>branché au WAC3500D ? | Les plages seront lues et classées dans les catégories suivantes :<br>Playlists, Artistes, Albums, Genres et Toutes les plages.                                                                                                    |
| Combien de plages au<br>maximum le WAC3500D<br>peut-il prendre en<br>charge ?                      | Le WAC3500D prend en charge les périphériques USB contenant au maximum 9999 plages.                                                                                                    |
| Pourquoi le système ne<br>joue-t-il pas certains de<br>mes fichiers audio ?                        | <ul> <li>Seuls les fichiers audio aux formats suivants sont pris en charge :</li> <li>MP3 (débits binaires de 8 à 320 kbps; fréquences d'échantillonnage de 8 à 48 kHz);</li> <li>WMA (v7 &amp; v9 'Standard' audio, CBR ou VBR, avec débits binaires jusqu'à 192 kbps et n'importe quelle fréquence d'échantillonnage standard.)</li> <li>AAC (audio AAC-LC jusqu'à L3 en fichiers MPEG-4/.m4a).</li> </ul> |

Philips a testé et confirmé que le WAC3500D prend en charge les produits suivants :

| Lecteurs flash | Philips  | KEY007, KEY010, KEY013, HDD1XX (HDD100 /                |
|----------------|----------|---------------------------------------------------------|
|                |          | HDD120), SA16X (SA160 / SA164 / SA165 / SA167 /         |
|                |          | SA169), SA170, SA175, SA177, SA179, SA159, SA26X        |
|                |          | (SA261), PSA61X / PSA612, HDD084, HDD1XXX               |
|                |          | (HDD1830 / HDD1420 / HDD1620 / HDD1630 /                |
|                |          | HDD1835), HDD6XXX (HDD6320/00), SA1100/02,              |
|                |          | SA1115/02, SA12XX, SA13XX (SA1300/02), SA2000,          |
|                |          | SA40XX, SA5000, PMC7230, SA9XXX (SA9200, Flat I),       |
|                |          | SA21XX, SA31XX, SA41XX, SA51XX                          |
|                | Apple    | iPod Shuffle, Shuffle Gen 2, Mini, Nano Gen 1/2, Photo, |
|                |          | Video Gen 1/2                                           |
|                | Creative | Zen Micro, MuVo TX FM, MuVo Micro N200, MuVo VIDZ,      |
|                |          | Zen Music. Photo Vision : M, DMPFX200                   |
|                | Sony     | NW-HD3, NW-E105, NW-E307                                |
|                | iRiver   | U10CT (0081) OR 103, H10,T10                            |
|                | JNC      | SSF-F302                                                |
|                | Samsung  | YP-T7V                                                  |
|                | SanDisk  | Sansa m260                                              |
| Lecteur flash  | SanDisk  | Cruzer Flash Drive, Cruzer U3 Flash drive               |
|                | Sony     | Mirco Vault Elite                                       |
|                | Toshiba  | Flash memory U3                                         |
|                | PQI      | PQI                                                     |

# FRANÇAIS

# 19 Dépannage

#### Avertissement !

Ne tentez jamais de réparer vous-même le système : ceci annulerait la garantie. N'ouvrez pas le système, sous peine d'électrocution.

Si vous constatez un défaut, vérifiez d'abord les points suivants avant d'envoyer le système en réparation. Si ces conseils ne résolvent pas le problème, consultez votre détaillant ou Philips.

| Problème                               | Solution                                                                     |
|----------------------------------------|------------------------------------------------------------------------------|
| J'ai des interférences sur ma          | Si vous écoutez de la musique, arrêtez la lecture et essayez                 |
| liaison sans fil (Wi-Fi) entre le      | ce qui suit :                                                                |
| Center et la Station / le PC.          | • Éloignez le Center d'au moins 3 mètres de ces appareils.                   |
| Le WAC3500 fonctionne dans la          | Utilisez les clés WEP / WPA / WPA2 pour connecter le                         |
| gamme de fréquences radio de 2,4       | Center à un réseau PC sans fil existant. Pour entrer les                     |
| GHz. De nombreux autres appareils      | clés WEP / WPA / WPA2, connectez le Center à votre PC                        |
| électroménagers ou informatiques       | à l'aide du Gestionnaire de périphériques audio sans fil                     |
| utilisent aussi cette gamme de         | Philips (VVADM) du CD PC Suite fourni. Dans la                               |
| fréquences, par exemple : fours à      | configuration du peripherique du VVADM, ouvrez le sous-                      |
| micro-ondes, téléphones DEC I,         | Menu vvireless Network (Reseau sans fil). Selectionnez                       |
| peripheriques Bluetooth teis que       | périphérique sans fil                                                        |
| casques d'écoute, souris, routeurs et  | Changez le canal opératoire du Center quand vous le                          |
| compatibles Wi-Fi PDA (agendas         | connectez à un réseau de PC sans fil Pour changer les                        |
| électroniques)                         | canaux, connectez le Center à votre PC à l'aide du                           |
| Ces appareils peuvent provoquer        | Gestionnaire de périphériques audio sans fil Philips                         |
| des interférences sur la liaison Wi-Fi | (WADM) du CD PC Suite fourni. Dans la configuration de                       |
| entre le Center et votre PC, avec      | périphérique du WADM, entrez le SSID de votre réseau                         |
| pour conséquences des pauses           | sans fil et sélectionnez le mode ad hoc. Pour plus de                        |
| durant la lecture, une réaction lente  | détails, voir Connexion à votre PC dans ce manuel ainsi                      |
| aux commandes, etc. La gravité des     | que le fichier d'aide du WADM.                                               |
| interférences varie selon la portée    | <ul> <li>Si possible, changez aussi les canaux opératoires de vos</li> </ul> |
| des émissions de l'appareil et la      | autres appareils Wi-Fi.                                                      |
| puissance des signaux Wi-Fi dans       | • Orientez ces appareils dans des directions différentes afin                |
| cette position.                        | de réduire les interférences.                                                |
| J'ai accidentellement arraché les fils | Observez l'illustration ci-dessous pour rebrancher les fils du               |
| du haut-parleur de leurs               | haut-parleur (fil doré dans la borne marqué "+" et fil argenté               |
| connecteurs.                           | dans l'autre borne).                                                         |
|                                        |                                                                              |
|                                        | 3                                                                            |

| Problème                                                                                                    | Solution                                                                                                    |
|----------------------------------------------------------------------------------------------------|----------------------------------------------------------------------------------------------------|
| La télécommande ne<br>fonctionne pas correctement.                                                                                                    | <ul> <li>Réduisez la distance entre la télécommande et le système.</li> <li>Vérifiez la polarité des piles (+/- dans le compartiment des piles).</li> <li>Changez les piles.</li> <li>Pointez la télécommande directement vers le capteur IR.</li> </ul>                                                                           |
| L'écran du Center WAC3500D<br>reste sur un menu ou ne<br>répond pas pendant une<br>période prolongée (de 2 à 5<br>minutes).                                                               | Essayez tout d'abord d'appuyer sur <sup>()</sup> pour passer en mode<br>Veille Éco. Si le problème persiste, débranchez puis<br>rebranchez l'alimentation électrique pour redémarrer le<br>WAC3500D.                                                                                                    |
| "Pas de disque" / "Disque<br>illisible" s'affiche.                                                                                                    | <ul> <li>Insérez un disque approprié.</li> <li>Vérifiez que le disque soit bien inséré avec la face<br/>imprimée tournée vers le haut.</li> <li>Attendez que la buée disparaisse sur la lentille du laser.</li> <li>Changez ou nettoyez le disque (voir 1.5 Entretien).</li> <li>Utilisez un CD-RW ou un CD-R finalisé.</li> </ul> |
| Pas de son ou son de mauvaise<br>qualité.                                                                                                    | <ul> <li>Réglez le volume.</li> <li>Déconnectez les écouteurs.</li> <li>Désactivez <b>MUTE (SOURDINE)</b>.</li> <li>Connectez les haut-parleurs correctement.</li> </ul>                                                                                                    |
| Le disque saute des plages.                                                                                                    | <ul> <li>Changez ou nettoyez le disque.</li> <li>Désactivez SHUFFLE (ALÉATOIRE).</li> </ul>                                                                                                    |
| Le son saute pendant la lecture<br>MP3/WMA.                                                                                                    | <ul> <li>Le niveau de compression du fichier MP3 / WMA est peut-<br/>être supérieur à 320 kbps. Utilisez un niveau de<br/>compression plus faible pour extraire des plages de CD.</li> <li>Changez ou nettoyez le disque.</li> </ul>                                                                                               |
| Certains fichiers du<br>périphérique USB ne sont pas<br>affichés.                                                                                                    | <ul> <li>Seuls les fichiers MP3 / WMA complètement enregistrés<br/>peuvent être trouvés et lus par le WAC3500D.Vérifiez que<br/>le fichier est complètement enregistré.</li> <li>Le WAC3500D ne peut pas lire les fichiers WMA protégés<br/>par DRM.</li> </ul>                                                                    |
| Mauvaise réception radio.                                                                                                    | <ul> <li>Si le signal est trop faible, ajustez l'antenne ou utilisez une<br/>antenne extérieure pour une meilleure réception.</li> <li>Augmentez la distance entre le système et la TV ou le<br/>magnétoscope.</li> </ul>                                                                                                    |
| Il y a des interférences sur la<br>réception radio quand mon<br>Center est proche de mon PC.<br>De telles interférences se<br>produisent sur la plupart des<br>appareils à tuner intégré. | <ul> <li>Installez l'antenne FM filaire fournie pour une meilleure<br/>réception.</li> <li>Éloignez le Center d'au moins 1 mètre de votre PC.</li> </ul>                                                                                                    |
| Certaines fonctions du WADM<br>ne peuvent être utilisées.                                                                                                    | Votre anti-virus affecte peut-être le fonctionnement du<br>WADM. Désactivez temporairement votre anti-virus.                                                                                                    |

| Problème                                                                                                    | Solution                                                                                                    |
|----------------------------------------------------------------------------------------------------|----------------------------------------------------------------------------------------------------|
| J'ai modifié les labels ID3 dans<br>le WADM mais l'écran n'affiche<br>pas les labels ID3 modifiés. Que<br>faire ?                                                        | <ul> <li>Allez à File (Fichier) &gt; Restore Content (Rafraîchir contenu) pour actualiser le WADM.</li> <li>Redémarrez le WADM.</li> </ul>                                                                                                    |
| La sauvegarde ne fonctionne<br>plus.                                                                                                    | Le fichier de sauvegarde précédent à été supprimé en<br>utilisant l'Explorateur Windows. Ne supprimez pas le fichier<br>de cette manière. Si vous voulez supprimer le fichier de<br>sauvegarde, utilisez le WADM.<br>Si le fichier de sauvegarde est accidentellement supprimé,<br>cherchez le fichier YOURMAC.inx avec l'Explorateur<br>Windows et supprimez-le.<br>Vous ne pourrez faire de sauvegardes qu'après avoir effectué<br>cette opération. |
| J'ai un problème pour installer<br>le WADM, ou je ne peux pas<br>lancer le WADM après<br>installation.<br>Le message "Vérifiez la                                        | <ul> <li>Assurez-vous que votre système d'exploitation soit bien<br/>Windows 2000 avec service pack 4 ou plus récent, ou bien<br/>Windows XP.</li> <li>Assurez-vous que votre PC n'ait pas de virus.</li> <li>Allez à Menu (Meny) &gt; Settings (Réglages) &gt;</li> </ul>                                                                                                    |
| configuration Internet pour<br>Gracenote en ligne" s'affiche,<br>mais je suis sûr que le<br>WAC3500D est connecté à<br>l'Internet via mon réseau<br>domestique sans fil. | <ul> <li>Network (Réseau) &gt; Internet pour vérifier la bonne configuration de votre serveur DNS. Si votre réseau domestique sans fil se connecte à l'Internet via un serveur Proxy, assurez-vous que ce dernier soit correctement configuré.</li> <li>Il est possible que vous soyez déjà connecté au service Gracenote® en ligne, mais votre CD n'est pas dans leur base de données.</li> </ul>                                                    |

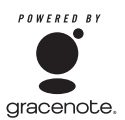

#### Contrat de licence d'utilisateur

#### L'UTILISATION DE CE PRODUIT IMPLIQUE L'ACCEPTATION DES CONDITIONS CI-DESSOUS

#### Conditions d'utilisation de Gracenote® MusicID®

Cet appareil contient un logiciel fourni par Gracenote, Inc. d'Emeryville, Californie ("Gracenote"). Le logiciel de Gracenote ("Logiciel Gracenote") permet à cette application d'identifier des disques en ligne et d'obtenir des informations concernant la musique, y compris le nom, l'artiste, la plage et des informations sur le titre ("Données Gracenote") à partir de serveurs en ligne ("Serveurs Gracenote") ainsi que d'exécuter d'autres fonctions. Vous ne pouvez utiliser les Données Gracenote que pour les fonctions de cet appareil destinées à l'utilisateur.

Vous acceptez de n'utiliser les Données Gracenote, le Logiciel Gracenote et les Serveurs Gracenote que pour un usage personnel et non commercial. Vous acceptez de ne pas assigner, copier, transférer ou transmettre le Logiciel Gracenote ou toutes autres Données Gracenote à des tiers. VOUS ACCEPTEZ DE NE PAS UTILISER OU EXPLOITER LES DONNÉES GRACENOTE, LE LOGICIEL GRACENOTE OU LES SERVEURS GRACENOTE Á TOUTES AUTRES FINS QUE CELLES EXPLICITEMENT PERMISES ICI.

Vous acceptez que votre licence non exclusive d'utilisation des Données Gracenote, du Logiciel Gracenote et des Serveurs Gracenote sera révoquée si vous ne respectez pas ces restrictions. Si votre licence se termine, vous accepter de cesser toute utilisation des Données Gracenote, de Logiciel Gracenote et des Serveurs Gracenote. Gracenote se réserve tous les droits aux Données Gracenote, au Logiciel Gracenote et aux Serveurs Gracenote y compris tous les droits de propriété. Gracenote ne sera en aucune circonstance responsable de vous rémunérer pour de quelconques informations que vous lui fourniriez. Vous acceptez que Gracenote Inc. puisse directement et en son propre nom faire valoir ses droits à votre encontre en vertu des termes de ce contrat.

Le service Gracenote MusicID utilise un identifiant unique pour suivre les requêtes à des fins statistiques. Le but d'un identifiant numérique aléatoire est de permettre au service Gracenote MusicID de comptabiliser les requêtes sans avoir aucune information vous concernant. Pour plus d'informations, visitez la page Web de la politique de respect de la vie privée de Gracenote pour le service Gracenote MusicID.

Le Logiciel Gracenote et chaque élément des Données Gracenote vous sont licenciés "EN L'ÉTAT". Gracenote ne fait aucune représentation ou garantie, explicite ou implicite, concernant l'exactitude des Données Gracenote provenant des Serveurs Gracenote. Gracenote se réserve le droit de supprimer des données des Serveurs Gracenote ou de changer les catégories de données à son entière discrétion. Aucune garantie que le Logiciel Gracenote ou les Serveurs Gracenote fonctionneront sans erreurs n'est faite, ni que le Logiciel Gracenote ou les Serveurs Gracenote fonctionneront sans interruption. Gracenote n'est en aucun cas contraint de vous fournir de nouveaux types de données améliorés ou additionnels ou des catégories que Gracenote pourrait fournir dans le futur, et demeure libre d'interrompre son service en ligne à tout moment.

GRACENOTE DÉCLINE TOUTES GARANTIES EXPLICITES OU IMPLICITES, INCLUANT MAIS NON LIMITÉES AUX GARANTIES IMPLICITES DE QUALITÉ MARCHANDE, APTITUDE Á UN BUT PARTICULIER, TITRE ET NON CONTREFAÇON. GRACENOTE NE GARANTIT PAS LES RÉSULTATS QUE VOUS OBTIENDREZ SUITE A VOTRE UTILISATION DU LOGICIEL GRACENOTE OU D'UN QUELCONQUE SERVEUR GRACENOTE. GRACENOTE NE POURRA EN AUCUN CAS ÊTRE TENU RESPONSABLE DE DOMMAGES CONSÉQUENTIELS OU INCIDENTAUX NI DE PERTES DE BÉNÉFICES OU REVENUS.

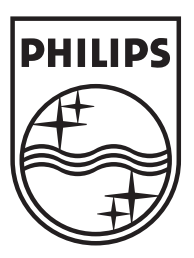

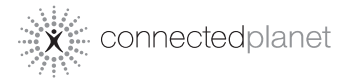

Be responsible Respect copyrights

Specifications are subject to change without notice. Trademarks are the property of Koninklijke Philips Electronics N.V. or their respective owners © 2007 Koninklijke Philips Electronics N.V. All rights reserved. www.philips.com

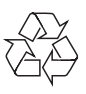

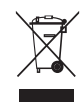

Printed in China wk7502